IBM Netfinity FAStT500 RAID Controller Enclosure Unit

Installation Guide

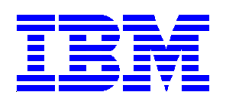

Netfinity FAStT500 RAID Controller Enclosure Unit

**Installation Guide** 

Before using this information and the product it supports, be sure to read the general information under "Appendix. Product warranties and notices" on page 51.

#### First Edition (April 2000)

INTERNATIONAL BUSINESS MACHINES CORPORATION PROVIDES THIS PUBLICATION "AS IS" WITHOUT WAR-RANTY OF ANY KIND, EITHER EXPRESS OR IMPLIED, INCLUDING, BUT NOT LIMITED TO, THE IMPLIED WAR-RANTIES OF MERCHANTABILITY OR FITNESS FOR A PARTICULAR PURPOSE. Some jurisdictions do not allow disclaimer of express or implied warranties in certain transactions, therefore, this statement may not apply to you.

This publication could include technical inaccuracies or typographical errors. Changes are periodically made to the information herein; these changes will be incorporated in new editions of the publication. IBM may make improvements and/or changes in the product(s) and/or the program(s) described in this publication at any time.

This publication was developed for products and services offered in the United States of America and the United Kingdom. It is possible that this publication may contain references to, or information about, IBM products (machines and programs), programming, or services that are not announced in your country. Such references or information must not be construed to mean that IBM intends to announce such IBM products, programming or services in your country.

Requests for technical information about IBM products should be made to your IBM reseller or IBM marketing representative.

No part of this publication may be reproduced or distributed in any form or by any means without prior permission in writing from the International Business Machines Corporation.

#### © Copyright International Business Machines Corporation 2000. All rights reserved.

Note to U.S. Government Users—Documentation related to restricted rights—Use, duplication or disclosure is subject to restrictions set forth in GSA ADP Schedule Contract with IBM Corp.

## Contents

| Figures                                            |
|----------------------------------------------------|
| Safety statement vii                               |
| Electrical safetyix                                |
| Class 1 laser statement x                          |
| About this book xi                                 |
| How this book is organizedxi                       |
| Notices used in this bookxi                        |
| Related publications xii                           |
| Chapter 1. Getting started 1                       |
| Controller unit components 3                       |
| Operating specifications                           |
| Preparing for installation                         |
| Handling static sensitive devices                  |
| Preparing the site                                 |
| Floor space                                        |
| Weight                                             |
| Preparing the rack                                 |
| Preparing the drive enclosures                     |
| Preparing the controller unit                      |
| Installing the support rails                       |
| Installing the controller unit in the rack 17      |
| Installing additional cache memory in a controller |

| Chapter 2. Connecting the controller unit to the loop  | 23 |
|--------------------------------------------------------|----|
| Mini-hub interface connections                         | 23 |
| Controller unit interface ports                        | 24 |
| Host interface ports                                   | 24 |
| Drive mini-hubs                                        | 25 |
| Ethernet and RS-232 ports                              | 26 |
| Installing GBICs and fiber-optic cables                | 27 |
| Controller unit and drive enclosure cabling overview   | 30 |
| Configuring the drive loops                            | 31 |
| Connecting drive cables to the controller unit         | 33 |
| Connecting hosts directly to the controller unit       | 35 |
| Connecting hosts using external devices                | 36 |
| Connecting secondary interface cables                  | 39 |
| Chapter 3. Starting the controller unit                | 41 |
| Turning on the power                                   | 41 |
| Turning off the power                                  | 42 |
| Turning on the controller unit alarm                   | 43 |
| Controller unit indicator lights                       | 44 |
| Completing the installation                            | 48 |
| Chapter 4. Getting help, service, and information      | 49 |
| Appendix. Product warranties and notices               | 51 |
| Warranty statements                                    | 51 |
| Notices                                                | 59 |
| Trademarks                                             | 59 |
| Electronic emissions statements                        | 60 |
| Federal Communications Commission (FCC) Statement      | 60 |
| Industry Canada Class A emission compliance statement  | 60 |
| United Kingdom telecommunications safety requirements  | 60 |
| European community directive conformance statement     | 60 |
| Australia and New Zealand Class A statement            | 61 |
| Taiwanese electromagnetic interference (EMI) statement | 61 |
| Power cords                                            | 61 |

# Figures

| Figure 1. Netfinity FAStT500 RAID Controller Enclosure Unit 2                                        |
|----------------------------------------------------------------------------------------------------|
| Figure 2. Netfinity FAStT500 RAID Controller Enclosure Unit – front view 4                           |
| Figure 3. Netfinity FAStT500 RAID Controller Enclosure Unit – back view 4                            |
| Figure 4. Host-agent managed storage subsystems                                                      |
| Figure 5. Directly managed storage subsystems                                                        |
| Figure 6. Installing the storage subsystem on a Fibre Channel network                                |
| Figure 7. Removing the controller unit bezel 12                                                      |
| Figure 8. Removing and replacing the controller fan and controllers                                  |
| Figure 9. Removing and replacing the battery 13                                                      |
| Figure 10. Removing and replacing the power supplies and fan and communications module 14            |
| Figure 11. Removing and replacing the mini-hub                                                       |
| Figure 12. Replacing the controller unit bezel                                                       |
| Figure 13. Mini-hub interface connections                                                            |
| Figure 14. Controller unit interface ports                                                           |
| Figure 15. Controller unit host mini-hubs                                                            |
| Figure 16. Controller unit drive mini-hubs                                                           |
| Figure 17. Controller unit Ethernet and RS-232 ports                                                 |
| Figure 18. Redundant drive loop cabling overview                                                     |
| Figure 19. Example of connecting two drive enclosures into a redundant drive loop $\ldots \ldots 31$ |
| Figure 20. Connecting a second redundant drive loop 32                                               |
| Figure 21. Cabling redundant drive enclosure loops to the controller unit                            |
| Figure 22. Two redundant drive enclosure groups                                                      |
| Figure 23. Connecting hosts directly to the controller                                               |
| Figure 24. Using managed hubs to connect a host                                                      |
| Figure 25. Using managed hubs to connect multiple hosts                                              |
| Figure 26. Connecting Ethernet and RS-232 interface cables                                           |

| Figure 27. Connecting the power cords and turning on and off the power | 41 |
|------------------------------------------------------------------------|----|
| Figure 28. Controller unit alarm switch                                | 43 |
| Figure 29. Controller indicator lights — front view                    | 44 |
| Figure 30. Controller fan indicator lights — front view                | 45 |
| Figure 31. Battery indicator lights — front view                       | 46 |
| Figure 32. Controller unit indicator lights — back view                | 46 |
| Figure 33. Mini-hub indicator lights                                   | 47 |

Before installing this product, read the Safety Information book.

مج، يجب قراءة دات السلامة

Antes de instalar este produto, leia o Manual de Informações sobre Segurança.

安装本产品前请先阅读《安全信息》手册。

Prije instalacije ovog proizvoda pročitajte priručnik sa sigurnosnim uputama.

Před instalací tohoto produktu si přečtěte příručku bezpečnostních instrukcí.

Læs hæftet med sikkerhedsforskrifter, før du installerer dette produkt.

Lue Safety Information -kirjanen, ennen kuin asennat tämän tuotteen.

Avant de procéder à l'installation de ce produit, lisez le manuel Safety Information.

Vor Beginn der Installation die Broschüre mit Sicherheitshinweisen lesen.

Πριν εγκαταστήσετε αυτό το προϊόν, διαβάστε το εγχειρίδιο Safety Information.

לפני שתתקינו מוצר זה, קראו את הוראות הבטיחות.

Przed zainstalowaniem tego produktu należy przeczytać broszurę Informacje Dotyczące Bezpieczeństwa.

Prima di installare questo prodotto, leggere l'opuscolo contenente le informazioni sulla sicurezza.

#### 本製品を導入する前に、安全情報資料を御読みください。

이 제품을 설치하기 전에, 안전 정보 책자를 읽어보십시오.

Пред да го инсталирате овој производ прочитајте ја книгата со безбедносни информации.

Lees voordat u dit product installeert eerst het boekje met veiligheidsvoorschriften.

Les heftet om sikkerhetsinformasjon (Safety Information) før du installerer dette produktet.

Prije instalacije ovog proizvoda pročitajte priručnik sa sigurnosnim uputama.

Antes de instalar este produto, leia o folheto Informações sobre Segurança.

© Copyright IBM Corp. 2000

Перед установкой продукта прочтите брошюру по технике безопасности (Safety Information).

Pred inštaláciou tohto produktu si pre ítajte Informa nú brožúrku o bezpe nosti.

Preden namestite ta izdelek, preberite knjižico Varnostne informacije.

Antes de instalar este producto, lea la Información de Seguridad.

Läs säkerhetsinformationen innan du installerar den här produkten.

在安裝本產品之前,也請先閱讀「安全性資訊」小冊子。

Installálás el tt olvassa el a Biztonsági el írások kézikönyvét !

## **Electrical safety**

# 1 Anger

| Electrical current from power, telephone, and communication cables is hazardous.                                                                                                    |
|----------------------------------------------------------------------------------------------------|
| To avoid a shock hazard:                                                                                                    |
| <ul> <li>Do not connect or disconnect any cables or perform<br/>installation, maintenance, or reconfiguration of this<br/>product during an electrical storm.</li> </ul>                                                                   |
| <ul> <li>Connect all power cords to a properly wired and grounded electrical outlet.</li> </ul>                                                                                                    |
| <ul> <li>Connect to properly wired outlets any equipment<br/>that will be attached to this product.</li> </ul>                                                                                                    |
| <ul> <li>When possible, use one hand only to connect or disconnect signal cables.</li> </ul>                                                                                                    |
| <ul> <li>Never turn on any equipment when there is evidence<br/>of fire, water, or structural damage.</li> </ul>                                                                                                    |
| <ul> <li>Disconnect the attached power cords,<br/>telecommunications systems, networks, and modems<br/>before you open the device covers, unless instructed<br/>otherwise in the installation and configuration<br/>procedures.</li> </ul> |
| <ul> <li>Connect and disconnect cables as described in the<br/>following table when installing, moving, or opening<br/>covers on this product or attached devices.</li> </ul>                                                              |

| To Connect:                             | To Disconnect:                            |
|-----------------------------------------|-------------------------------------------|
| 1. Turn everything OFF.                 | 1. Turn everything OFF.                   |
| 2. First, attach all cables to devices. | 2. First, remove power cords from outlet. |
| 3. Attach signal cables to connectors.  | 3. Remove signal cables from connectors.  |
| 4. Attach power cords to outlet.        | 4. Remove all cables from devices.        |
| 5. Turn device ON.                      |                                           |
|                                         |                                           |

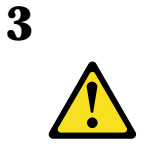

#### **CAUTION:**

When laser products (such as CD-ROMs, DVD drives, fiber optic devices, or transmitters) are installed, note the following:

- Do not remove the covers. Removing the covers of the laser product could result in exposure to hazardous laser radiation. There are no serviceable parts inside the device.
- Use of controls or adjustments or performance of procedures other than those specified herein might result in hazardous radiation exposure.

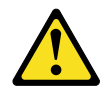

#### DANGER

Some laser products contain an embedded Class 3A or Class 3B laser diode. Note the following.

Laser radiation when open. Do not stare into the beam, do not view directly with optical instruments, and avoid direct exposure to the beam.

## **Class 1 laser statement**

Class 1 Laser Product Laser Klasse 1 Laser Klass 1 Luokan 1 Laserlaite Appareil À Laser de Classe 1

IEC 825-1:1993 CENELEC EN 60 825

This book provides instructions for setting up, installing, and connecting your IBM<sup>®</sup> Netfinity<sup>®</sup> FAStT500 RAID Controller Enclosure Unit. This *Installation Guide* is intended for system operators and service technicians who have extensive knowledge of Fibre Channel and network technology.

## How this book is organized

"Chapter 1. Getting started" introduces the controller enclosure unit and contains setup instructions. This chapter also includes an overview of the controller enclosure unit features and components.

"Chapter 2. Connecting the controller unit to the loop" provides descriptions of the components that connect the controller enclosure unit to the network, instructions for installing the interface cable, and instructions for completing the installation.

"Chapter 3. Starting the controller unit" provides information about connecting the power cords, turning on and off the power, checking the indicator lights, and completing the installation.

"Chapter 4. Getting help, service, and information" describes how to obtain help, service, and information about IBM products.

"Appendix. Product warranties and notices" provides warranty statements and product notices.

## Notices used in this book

This book contains notices to highlight information or provide safety information:

• Note

These notices provide important tips, guidance, or advice.

• Attention

These notices indicate possible damage to programs, devices, or data. An attention notice is placed just *before* the instruction or situation in which damage could occur.

• Caution

These notices indicate situations that can be potentially hazardous to you. A caution notice is placed just *before* descriptions of potentially hazardous procedure steps or situations.

• Danger

These notices indicate situations that are potential lethal or extremely hazardous to you. A danger notice is placed just before descriptions of potentially lethal or extremely hazardous procedure steps or situations.

## **Related publications**

The following publications are available in Adobe<sup>®</sup> Acrobat<sup>®</sup> Portable Document Format (PDF) on the IBM Netfinity FAStT Storage Manager CD and on the World Wide Web at http://www.ibm.com/pc/support/

**Note:** The items denoted by an asterisk (\*) in the list indicate publications that are printed and come with the IBM Netfinity FAStT500 RAID Controller Enclosure Unit.

IBM Netfinity FAStT500 RAID Controller Enclosure Unit Installation Guide (this book)\*

- IBM Netfinity FAStT500 RAID Controller Enclosure Unit User's Reference
- IBM Netfinity FAStT Storage Manager for Windows NT Installation and Support Guide\*.
- IBM Netfinity Fibre Channel Storage Manager Concepts Guide

Additional publications are available for purchase from IBM. For a list of publications available in your country:

- In the U.S. and Puerto Rico, call 1-800-426-7282.
- In the United Kingdom, call 01705-565000 or 0161-9056001.
- In Canada, call 1-800-465-1234.
- In other countries, contact the IBM support organization that services your area, your IBM marketing representative, or your IBM reseller.

Thank you for purchasing an IBM<sup>®</sup> Netfinity<sup>®</sup> FAStT product. Netfinity FAStT (Fibre Array Storage Technology) solutions are designed to support the large and growing data storage requirements of business-critical applications. These scalable Netfinity FAStT solutions offer you data access and protection to meet your existing enterprise storage requirements and prepare for the future.

The Netfinity FAStT500 RAID Controller Enclosure Unit (referred to throughout this book as controller unit) is a high-performance unit that provides dual, redundant controllers with Fibre Channel interfaces to both the host and drive channels. The controller unit has redundant cooling, redundant power, and battery backup of the controller cache.

Designed to provide maximum host and drive side redundancy, the controller unit supports direct attachment of up to four hosts containing two host adapters each. Using external managed hubs and switches in conjunction with the RAID controller unit, you can build even larger configurations. (Throughout this book, the use of hub or external hub refers to a managed hub.)

Fibre Channel is a new technology, similar to a high-speed network, that you can use to connect large amounts of disk storage to a server or cluster of servers. Fibre Channel technology supports increased performance, scalability, availability, and distance for attaching storage subsystems to network servers. The controller unit provides for the attachment of Fibre Channel disk drives to give superior performance and redundancy.

Fibre Channel technology supports applications that require large amounts of disk storage shared by two or more servers. With Fibre Channel, you can see a higher throughput rate over longer distances than is possible with small computer system interface (SCSI) or with Serial Storage Architecture (SSA) technology.

This chapter provides descriptions of the primary components of the controller unit and contains setup instructions. The controller unit is used with rack-mounted drive enclosures (also referred to as expansion units) for Fibre Channel.

The following figure shows the Netfinity FAStT500 RAID Controller Enclosure Unit.

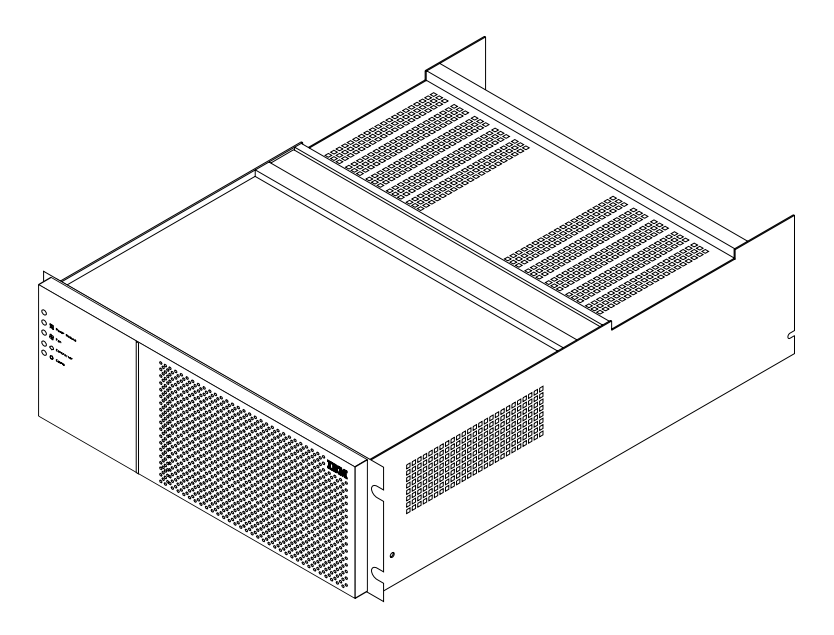

Figure 1. Netfinity FAStT500 RAID Controller Enclosure Unit

The controller unit comes with the following items:

#### Hardware:

- Two RAID controllers
- Two power supplies
- Battery
- Two host mini-hubs and two drive mini-hubs
- Two power cords or two high voltage rack jumpers
- One rack-mounting hardware kit:
  - Two rails (right and left)
  - Eight black M6 hex-head screws
  - Eight clip nuts
  - Eight cage nuts

#### Software and documentation:

- IBM Netfinity FAStT Storage Manager Version 7.01 CD including:
  - Netfinity FAStT Storage Manager 7.01
  - Publications and online help in Adobe Acrobat PDF format

For a list of available Netfinity FAStT500 publications, see "Related publications" on page xii.

- Rack Mounting Assembly including:
  - Rack Mounting Installation Instructions
  - Rack Mounting Template
  - White tape dots
- Fibre Channel Cabling Instructions

## **Controller unit components**

The controller unit has the following removable components, called *customer replaceable units* (CRUs). All CRUs are accessible from either the front or back of the controller unit.

- Bezel (front cover)
- Controller fan
- Battery
- Controller (two each)
- Power supply (two each)
- Host mini-hub (comes with two, four maximum)
- Drive mini-hub (comes with two, four maximum)
- Fan and communications module

The following figure shows the controller unit front view.

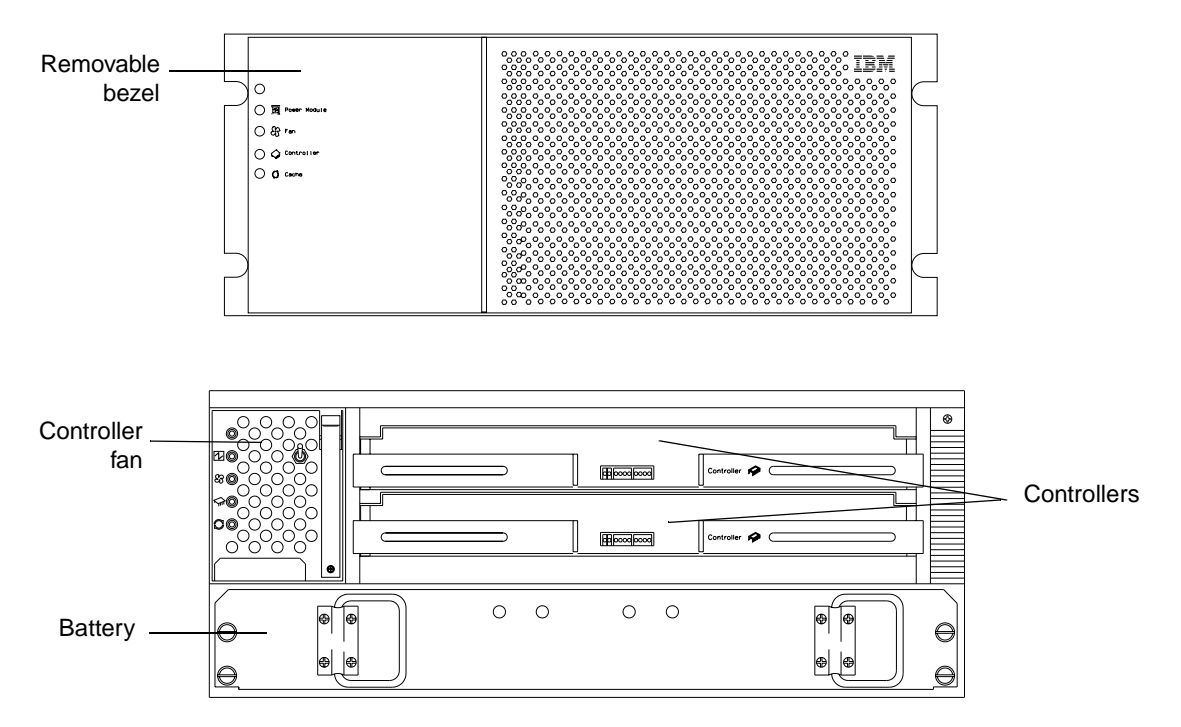

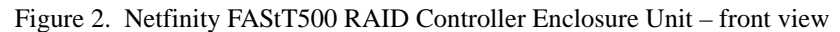

The following figure shows the controller unit back view.

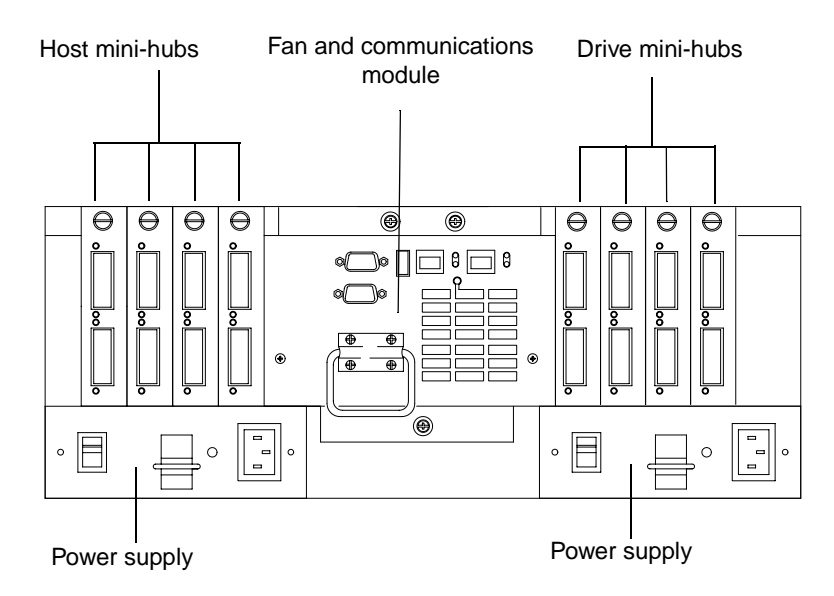

Figure 3. Netfinity FAStT500 RAID Controller Enclosure Unit - back view

## **Operating specifications**

The following table summarizes the operating specifications of the controller unit.

| Size (with front panel and without                                            | Environment                                     | Accoustical noise emissions values:                                       |
|-------------------------------------------------------------------------------|-------------------------------------------------|---------------------------------------------------------------------------|
| mounting rails)                                                               | • Air temperature:                              | For typical system configurations:                                        |
| • Depth: 63.5 cm (25 in.)                                                     | - Controller unit on:                           | • Sound power (idling): 6.5 bels                                          |
| • Height: 17.45 cm (6.87 in.)                                                 | 10° to 35° C                                    | • Sound power (operating): 6.5 bels                                       |
| • Width: 44.45 cm (17.5 in.)                                                  | $(50^{\circ} \text{ to } 95^{\circ} \text{ F})$ | • Sound pressure (idling): 49 dBA                                         |
| Weight                                                                        | Altitude: 0 to 914 m (3000 ft)                  | • Sound pressure (operating): 49 dBA                                      |
| • Typical controller unit fully configured: 38.6 kg (85 lbs)                  | - Controller unit on                            |                                                                           |
| Electrical input                                                              | 10 to 32 C                                      | These levels are measured in controlled acoustical environments           |
| • Sine-wave input (50 to 60 Hz) is required                                   | (50 to 90 F)<br>Altitude: 914 m (3000 ft) to    | according to ISO 7779 and are<br>reported in accordance with ISO 9296.    |
| • Input voltage:                                                              | 2133 m (7000 ft)                                | The declared sound power levels                                           |
| -Low range:                                                                   | • Humidity $100\%$ to $800\%$                   | indicate an upper limit, below which a large portion of machines operate. |
| - Minimum: 90 V ac                                                            | - 10% to 80%                                    | Sound pressure levels in your location                                    |
| - Maximum: 132 V ac                                                           |                                                 | might exceed the average 1-meter<br>values stated because of room         |
| — High range:                                                                 |                                                 | reflections and other nearby noise.                                       |
| - Minimum: 198 V ac                                                           |                                                 |                                                                           |
| - Maximum: 262 V ac                                                           |                                                 |                                                                           |
| <ul> <li>Input kilovolt-amperes (kVA)<br/>approximately: 0.214 kVA</li> </ul> |                                                 |                                                                           |
|                                                                               |                                                 |                                                                           |

### Table 1: RAID controller unit specifications

## **Preparing for installation**

Use the following list to prepare a controller unit for installation.

- 1 Prepare the site to meet all area, environmental, power, and site requirements. For more information, see "Operating specifications" on page 5 and "Preparing the site" on page 10.
- 2 Move the controller unit and its rack cabinet to the site.
- **3** Remove the controller unit from its shipping container and check the contents (see the list of items on page 2). If any items are missing, contact your IBM reseller before proceeding.
- 4 Assemble the tools and equipment you will need for installation. These might include:
  - Power cords (comes with the enclosure)
  - Screwdrivers and wrenches (various sizes)
  - Antistatic protection (such as a grounding wrist strap)
  - Fibre Channel (FC) and Ethernet interface cables and cable straps
  - Rack-mounting hardware (comes with the controller unit)
  - Storage-management software to configure the storage subsystems (comes on an Installation CD with the controller unit)
- **5** Install additional hardware, based on the method of storage subsystem management. You can manage the storage subsystems using the host-agent method, as shown in Figure 4 on page 7 or the direct manage method, as shown in Figure 5 on page 7.

| If you are using the:                                                                                | Then:                                                                                                    |
|----------------------------------------------------------------------------------------------------|----------------------------------------------------------------------------------------------------|
| <b>Host-agent method</b> (uses host-agent software installed on the host machine)                    | Install at least one management station and a software-agent host. When you finish, continue with Step 6 on page 8.                                                                                                    |
| <b>Direct manage method</b> (uses Ethernet connections from a management station to each controller) | Install at least one management station and attach Ethernet<br>cables to each management station – one pair per controller<br>unit. You will connect the cables to each controller later when<br>you install the controller unit. When you finish, continue with<br>Step 6 on page 8. |

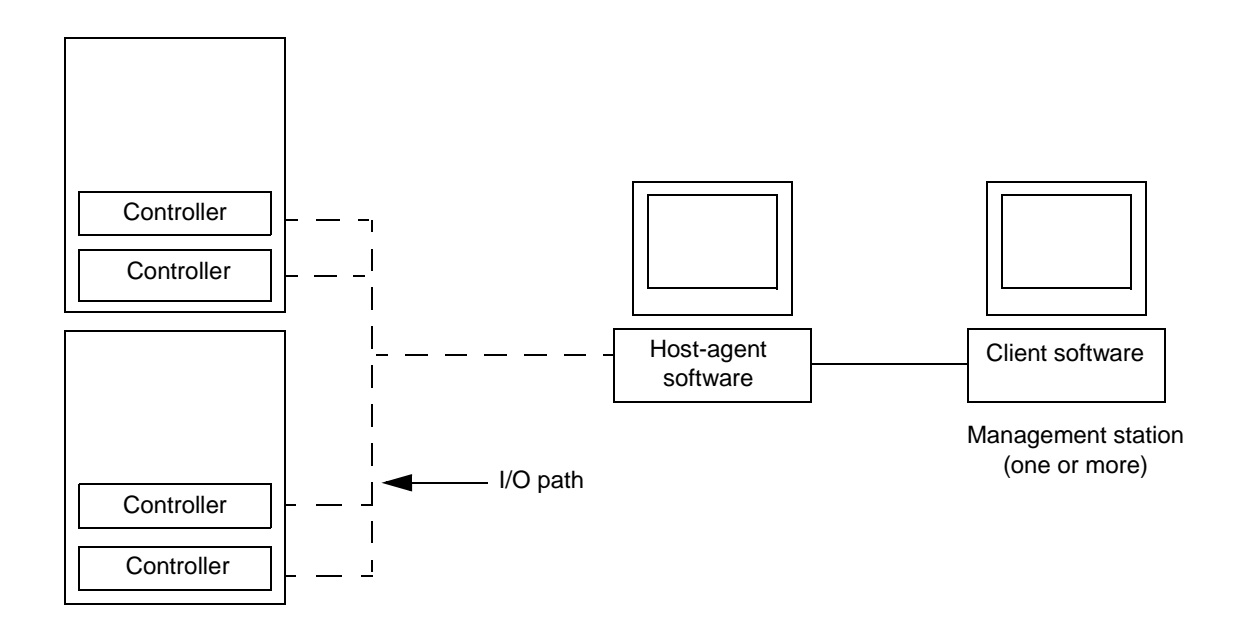

Figure 4. Host-agent managed storage subsystems

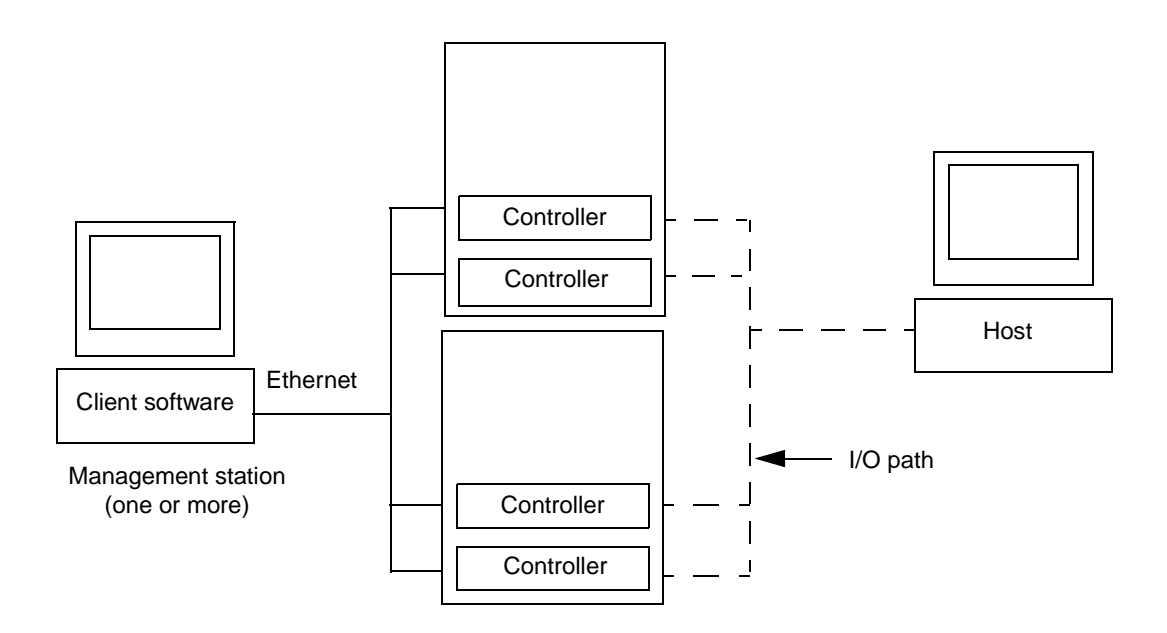

Figure 5. Directly managed storage subsystems

6 Determine the type of Fibre Channel network environment into which you are installing the storage subsystem, then go to the appropriate step indicated below. Note that a cluster server, acting as a host, has two nodes for failover support.

| Fibre Channel network environment: | Go to:                                          |
|------------------------------------|-------------------------------------------------|
| Cluster server                     | Step 7                                          |
| Standard (non-cluster) server      | "Handling static sensitive devices" on page 10. |

7 Install the applicable host adapters, based on your path configuration. See Figure 6 on page 9 for an illustration of installing a storage subsystem on a Fibre Channel network in a single-path or dual-path configuration.

| Path configuration:                                                                                                    | Action:                                                 |
|----------------------------------------------------------------------------------------------------|---------------------------------------------------------|
| Single-path – each node connects to only one controller                                                                                   | Install a single-channel host adapter on each node.     |
| Dual-path – each node connects to both<br>controllers, providing the greatest<br>redundancy protection if a connection<br>problem occurs. | Install two, single-channel host adapters in each node. |

When finished, continue with Step 8 on page 10.

- Refer to the documentation provided with your host adapters for installation requirements and procedures.
- Use the correct host adapter driver. Refer to the software installation guide and README file on the storage-management software installation CD for information on supported host adapters and drivers.

Note: Make sure each host adapter and controller has a unique ID.

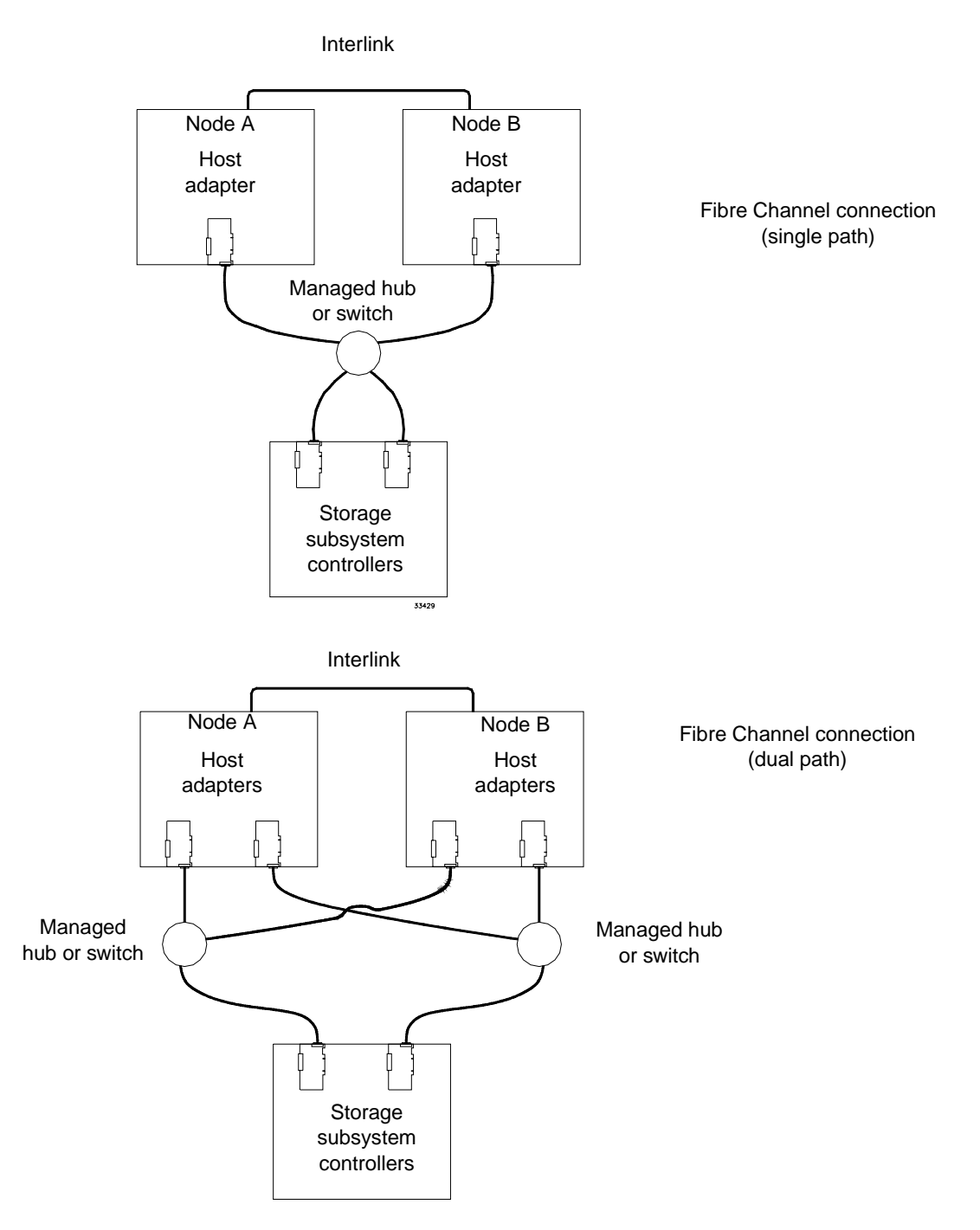

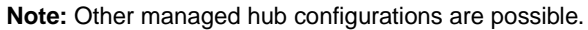

Figure 6. Installing the storage subsystem on a Fibre Channel network

- 8 Attach fiber-optic interface cables to each host adapter. You will connect the other end of the cables to the controller later in the installation process.
- 9 Go to "Handling static sensitive devices".

## Handling static sensitive devices

When you handle electrostatic discharge (ESD) sensitive devices, take precautions to avoid damage from static electricity. For details about handling ESD-sensitive devices, refer to the following Web site and use a search term of ESD: http://www.ibm.com/

## **Preparing the site**

This section lists the space requirements and weight information for the controller unit. For information on interface cables and connections, refer to "Controller unit interface ports" on page 24.

#### **Floor space**

The floor area at the installation site must provide:

- Enough stability to support the weight of the controller unit and associated equipment.
- Sufficient space to install the controller unit.

#### Weight

The controller unit total weight depends on the number of components installed in the chassis. The maximum weight equals a controller unit containing two RAID controllers, two power supplies, one battery, one controller fan, one fan and communications module, and eight mini-hubs. The empty weight of a controller unit with all the CRUs removed is 15.5 kg (34 lbs). Maximum weight of a controller unit equals 38.6 kg (85 lbs).

## **Preparing the rack**

To prepare the rack for installation, review the following list and complete all applicable preparatory procedures.

- **1** Moving, unpacking, and leveling the rack at the installation site.
- 2 Removing external rack panels.
- **3** Stopping all I/O activity to the devices in the rack.

- **4** Turning off all drive enclosure and rack power, and disconnecting existing power, network, and other external cables.
- **5** Installing additional interface cables and power cables.
- **6** Installing support rails for mounting the controller unit and drive enclosures (see "Installing the support rails" on page 14).
- 7 Removing, adding, or reconfiguring drive enclosures or devices in the rack.

#### **Important:**

Before installing the controller unit in a rack, it is important that you do the following:

- Review the documentation that comes with your rack enclosure for safety and cabling considerations.
- Install the controller unit in a maximum 35 degree C environment.
- To ensure proper air flow, do not block the air vents; 15 cm (6 in.) of air space is sufficient.
- To ensure rack stability, load the rack starting at the bottom.
- If you install multiple components in the rack, do not overload the power outlets.
- Always connect the controller unit to a properly grounded outlet.

## **Preparing the drive enclosures**

Prepare the drive enclosures that you are attaching to the controller unit. This could involve any or all of the following tasks:

- Moving the drive enclosures to the installation site
- Unpacking the drive enclosures from their shipping cartons
- Checking the shipping contents
- Removing all customer replaceable units (CRUs)
- Setting the Bridge Enable switch, as necessary

For detailed instructions on preparing the drive enclosures, refer to the hardware documentation that comes with each device. When you finish preparing the drive enclosures, continue with "Preparing the controller unit" on page 12. For illustrations of connecting the controller unit to one or more drive enclosures, see "Chapter 2. Connecting the controller unit to the loop" on page 23.

## Preparing the controller unit

You will need an antistatic wrist strap and a cart or level surface (to hold the CRUs).

Use this procedure to prepare a controller unit for installation. These instructions assume that you have completed all applicable site, rack cabinet, and drive enclosure preparations discussed on pages 10 through 11.

It is easier to lift the controller unit and install it in a rack if you remove all CRUs first. A fully loaded controller unit with a controller fan, battery, fan and communications module, two controllers, two power supplies, and 8 mini-hubs installed weighs 38.6 kg (85 lbs). If you remove all the CRUs, you can reduce the overall weight.

To gain access to the CRUs, cables, indicator lights, and switches inside the controller unit, you must remove the bezel. Figure 7 shows how to remove the bezel.

- Attention: Pulling the bezel out too far can damage the hooks at the top. To avoid damaging the plastic hooks, place the controller unit on a flat surface. Be sure the front of the controller unit extends approximately two inches beyond the edge.
- 1 Carefully pull out the bottom of the bezel to release the pins; then slide down the bezel, as shown in Figure 7.

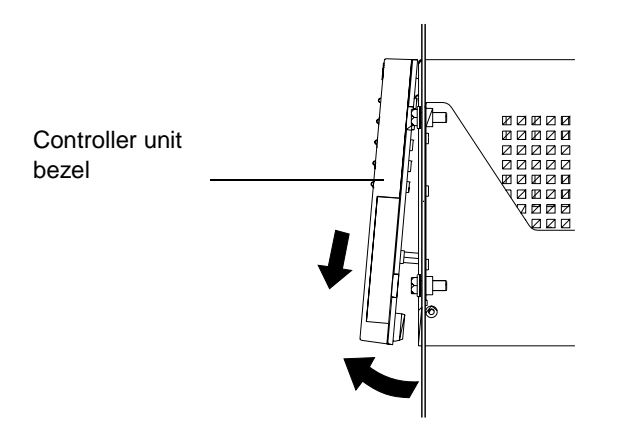

Figure 7. Removing the controller unit bezel

**Note:** To replace the bezel, slide the top edge under the lip on the chassis; then push the bezel bottom until the pins snap into the mounting holes.

2 Check the contents of the shipping container (see the list of items on page 2).

The power cords attach the controller unit to the ac power sources inside the cabinet or to an external power source.

- Attention: When you handle electrostatic discharge (ESD) sensitive devices, take precautions to avoid damage from static electricity. For details about handling ESD-sensitive devices, refer to the following Web site and use a search term of ESD: http://www.ibm.com/
- **3** Remove the CRUs, using Figure 8 through Figure 11 as guides.

#### **Controller Fan (front view)**

Pull up on the fan lever to unlock; then grasp the lip handle and pull out firmly.

#### **Controllers (front view)**

Unlock and open the levers; then using the levers, pull out the controller a couple inches. Grasp both sides of the controller and remove it.

**Important:** To prevent data loss, replace Controller A in the upper slot and Controller B in the lower slot.

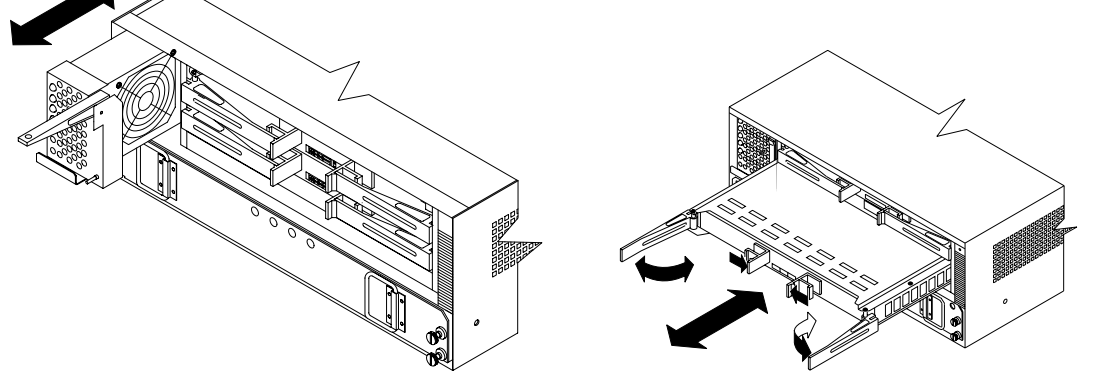

Figure 8. Removing and replacing the controller fan and controllers

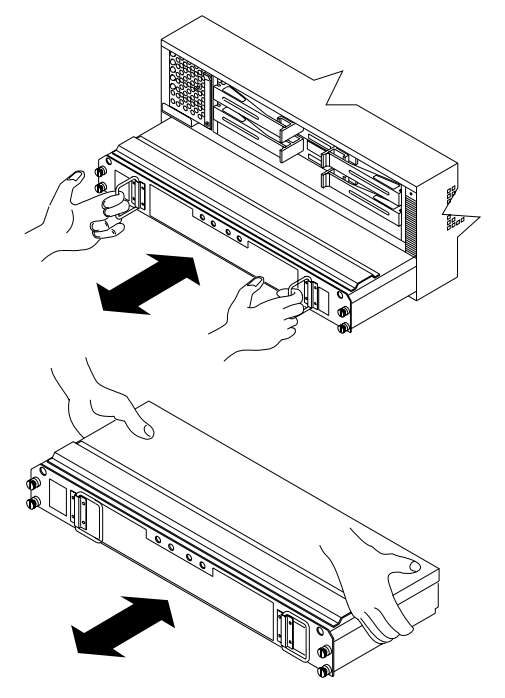

**Battery (front view)** Loosen the screws and pull out the battery a few inches. Grasp both sides of the battery and remove it.

Figure 9. Removing and replacing the battery

#### Power Supply (back view)

Using the pull handle, lift up and pull to release each power supply; then, slide out the power supply.

Fan and Communications module (back view)

pull firmly to remove the module.

Loosen the captive screws; then, grasp the pull handle and

Figure 10. Removing and replacing the power supplies and fan and communications module

#### Mini-hubs (back view)

Loosen the captive screw; then, grasp the screw and pull the mini-hub from the chassis.

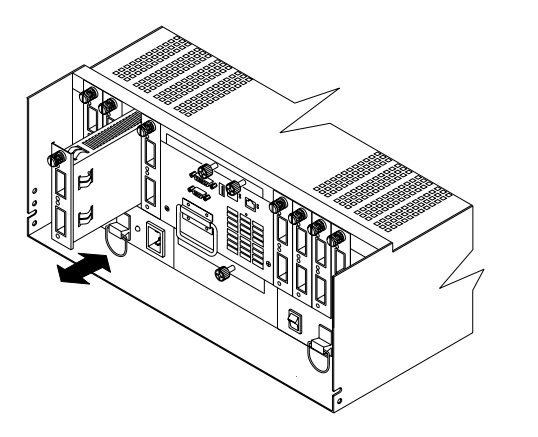

Figure 11. Removing and replacing the mini-hub

## Installing the support rails

To install the controller unit in a rack, use the rails and mounting hardware supplied with your controller unit.

Where you place the support rails in or on the cabinet depends on where you intend to position the controller unit.

Use the rack mounting installation assembly package that comes with the controller unit to locate the rack mounting holes and install the unit into a rack. If you misplace the template installation assembly package, you can use the following steps to install the controller unit.

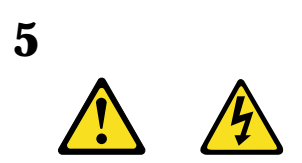

#### **CAUTION:**

The Power Control button on the device and the power switch on the power supply do not turn off the electrical current supplied to the device. The device also might have more than one power cord. To remove all electrical current from the device, ensure that all power cords are disconnected from the power source.

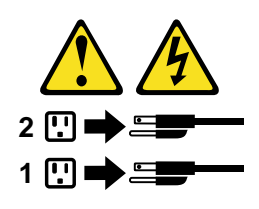

- 1 Stop all I/O activity to the devices in the rack in which you are installing the controller unit. If your rack has ac distribution boxes, turn off the power switches.
- 2 Use the following illustration of front and rear rack-mounting flanges to determine the appropriate rack-mounting holes for installing cage nuts or clip nuts to secure the controller unit rails.

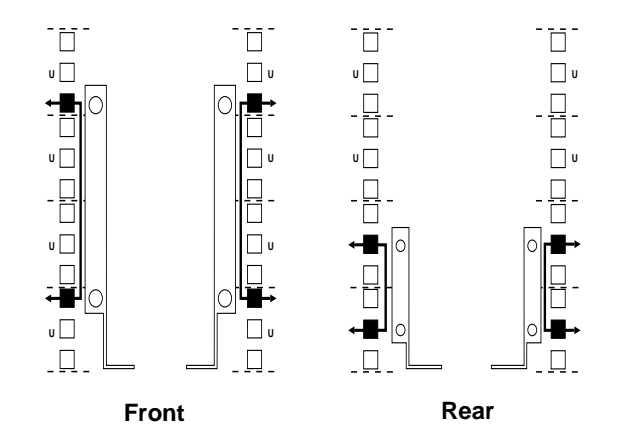

**Note:** Use clip nuts if your rack has round holes. If your rack has square holes, you can use the cage nut insertion tool or a flat-blade screwdriver to install cage nuts.

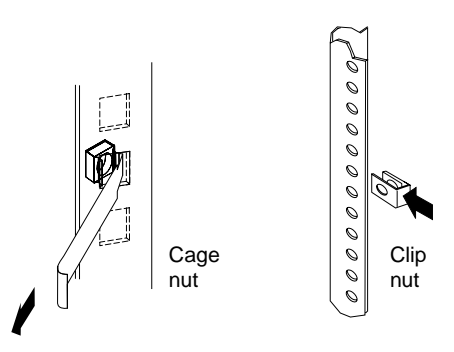

3 On the rail marked "R", loosen the two adjustment screws on the inside of the rail and adjust the length of the rail to the depth of your rack.

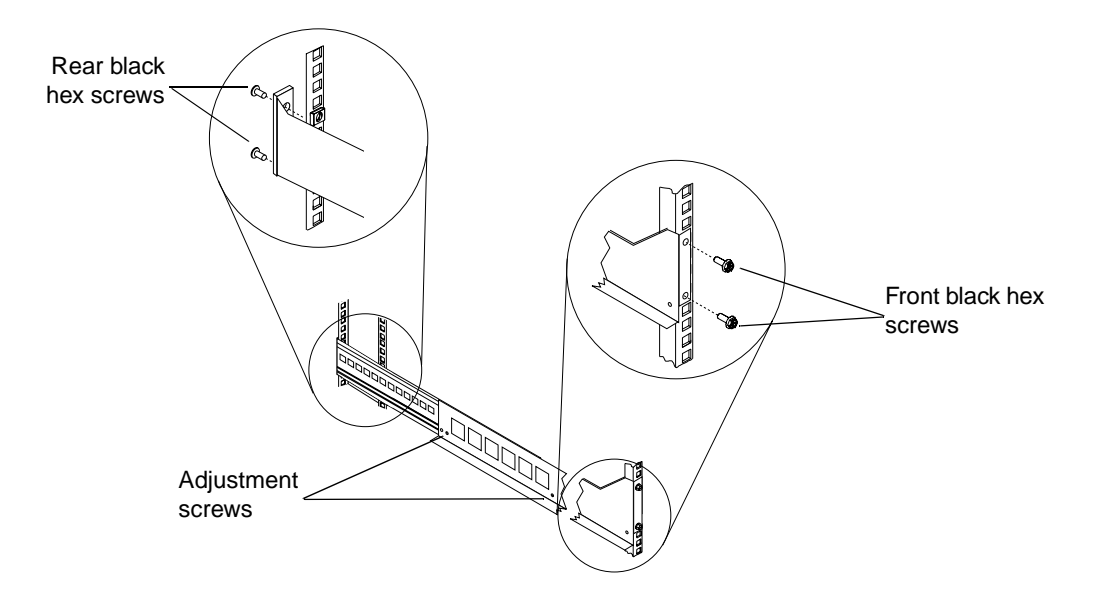

- 4 Hold the rail against the outside of the right mounting flange on the rack and loosely insert the two front black hex screws.
- 5 Extend the rail outside of the rear mounting flange on the rack; then, install and tighten the two rear black hex screws.
- **6** Tighten the two front black hex screws; then, tighten the adjustment screws on each rail.
- 7 Repeat Step 3 through Step 6 to install the rail marked "L" on the left side of the rack.

8 Using the following figure, remove the front and rear controller unit screws from the rails and save them for securing the controller unit, as described in "Installing the controller unit in the rack".

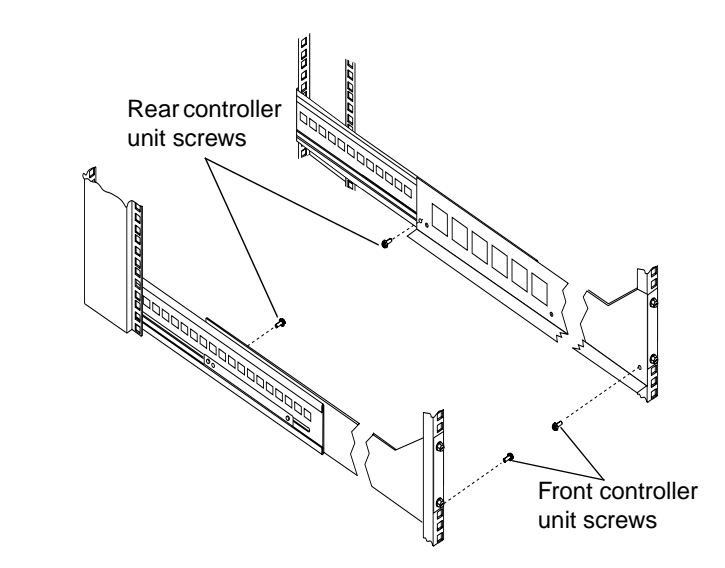

Installing the controller unit in the rack

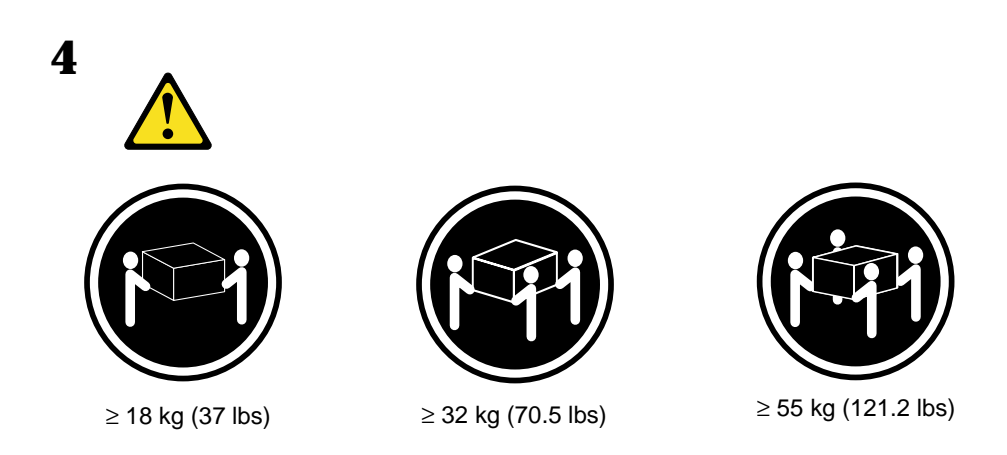

CAUTION: Use safe practices when lifting.

To install the controller unit in a rack, perform the following steps.

1 Slide the controller unit into the rack and secure the rear of the controller unit with two of the small screws that you removed in Step 8 on page 17.

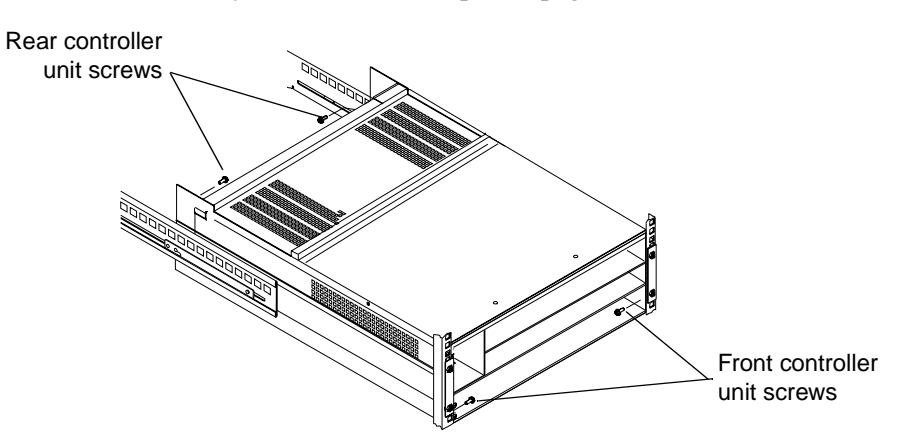

- 2 Secure the front of the controller unit with the other two screws.
- **3** To install the battery, controllers, and controller fan in the front of the controller unit, reverse the instructions in Figure 8 on page 13 and Figure 9 on page 13.
  - **Note:** If you are installing additional cache memory in a controller, you can install it now, before you install the controller back in the controller unit. See "Installing additional cache memory in a controller".
- **4** To install the power supplies and fan and communications module in the back of the controller unit, reverse the instructions in Figure 10 on page 14.
- **5** To install the mini-hubs in the back of the controller unit, reverse the instructions in Figure 11 on page 14.
- 6 To replace the bezel, slide the top edge under the lip on the chassis; then, push the bezel bottom until the pins snap into the mounting holes, as shown in Figure 12.

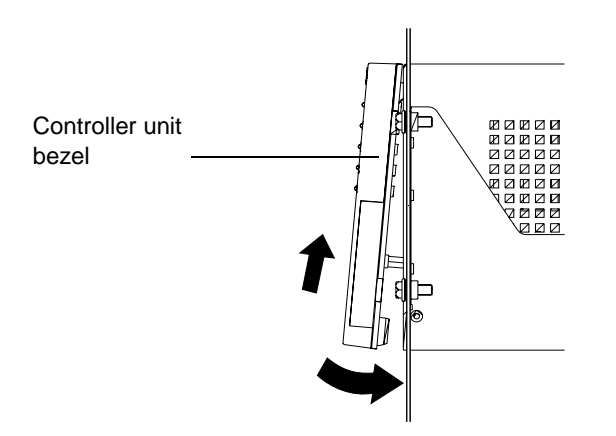

Figure 12. Replacing the controller unit bezel

## Installing additional cache memory in a controller

The controller comes with 256 MB of cache memory installed. You can add an additional 256 MB dual inline memory module (DIMM) for a total of 512 MB cache, with the IBM Netfinity FAStT500 256 MB Cache option.

Use the following procedure to upgrade your controller cache memory. If you are installing the controller unit in a rack and have already removed the RAID controller, skip Step 1.

- Attention: When you handle electrostatic discharge (ESD) sensitive devices, take precautions to avoid damage from static electricity. For details about handling ESD-sensitive devices, refer to the following Web site and use a search term of ESD: http://www.ibm.com/
- 1 Unlock and open the levers on the controller; then, use the levers to pull the controller out of the controller unit a few inches. Grasp both sides of the controller to completely remove it from the controller unit.

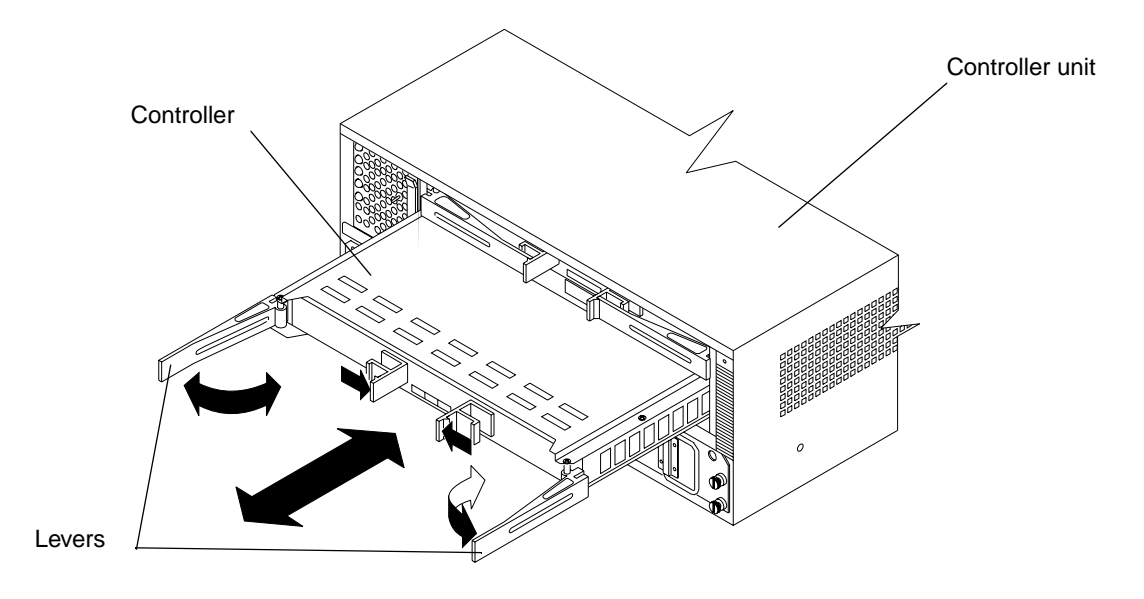

2 Remove both screws from the top cover of the controller; then, lift the cover and set it aside to install after you upgrade your cache.

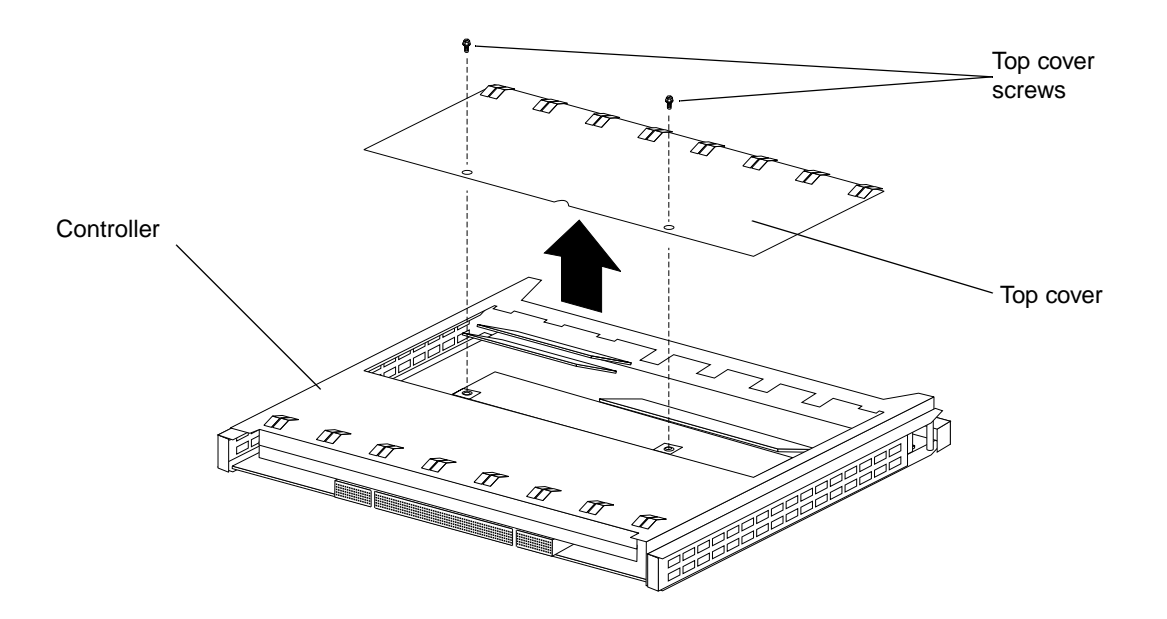

**3** Locate the empty DIMM socket in front of the populated one that contains the standard 256 MB cache memory module. Make sure that both DIMM latches are open to their outermost position before inserting the new memory module.

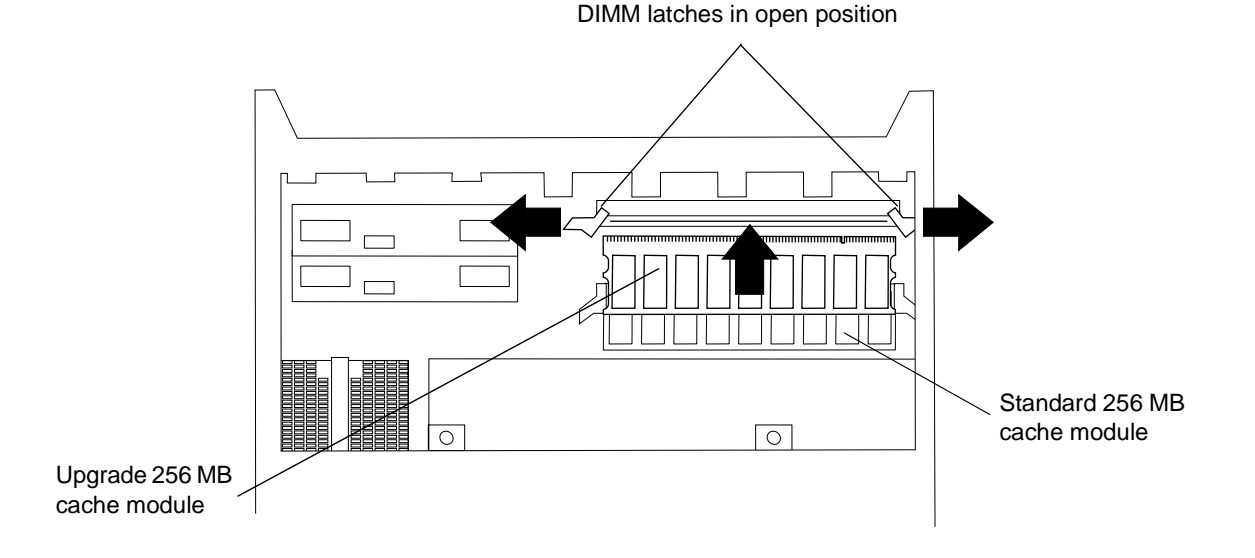

4 Carefully insert the DIMM into the empty socket, making sure that the left and right edges of the module slide inside the grooves in the DIMM latches. As you push the DIMM into place, the DIMM latches slowly close around the new module.
**5** Once the DIMM is fully seated in the socket, press firmly inward on the left and right DIMM latches until they lock and secure the DIMM into place.

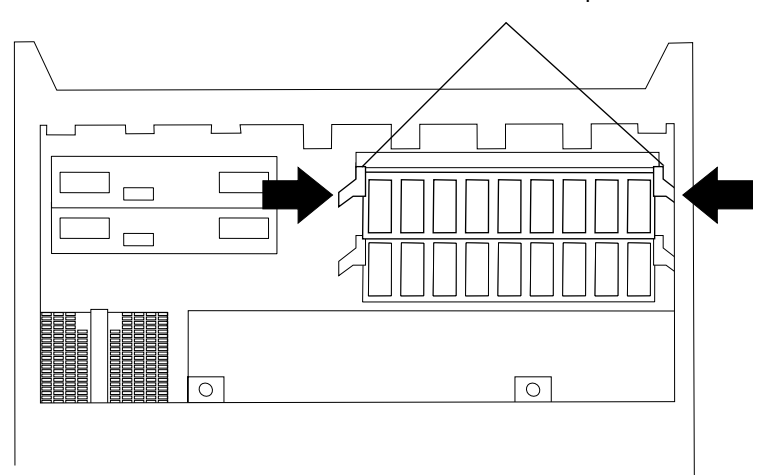

DIMM latches in closed position

- 6 Install the top cover that you removed in Step 2 on page 20.
- 7 Install the controller back in the controller unit by reversing the procedure in Step 1 on page 19.

# Chapter 2. Connecting the controller unit to the loop

This chapter provides brief descriptions of the components that connect the controller unit to the Fibre Channel Arbitrated Loop (FC-AL) and instructions for installing the interface cables.

## **Mini-hub interface connections**

The interfaces that connect the controller and drive enclosures to the storage subsystem are called mini-hubs. When fully configured, the back of the controller unit can accommodate four host mini-hubs and four drive mini-hubs. Each mini-hub is a removable unit. A mini-hub provides the Fibre Channel interface between a controller and hosts and drives. Each mini-hub has two ports. One Gigabit Interface Converter (GBIC) connects into each mini-hub port; then, a host or drive fiber-optic cable connects into the GBIC. The following figure shows the mini-hub interface connections.

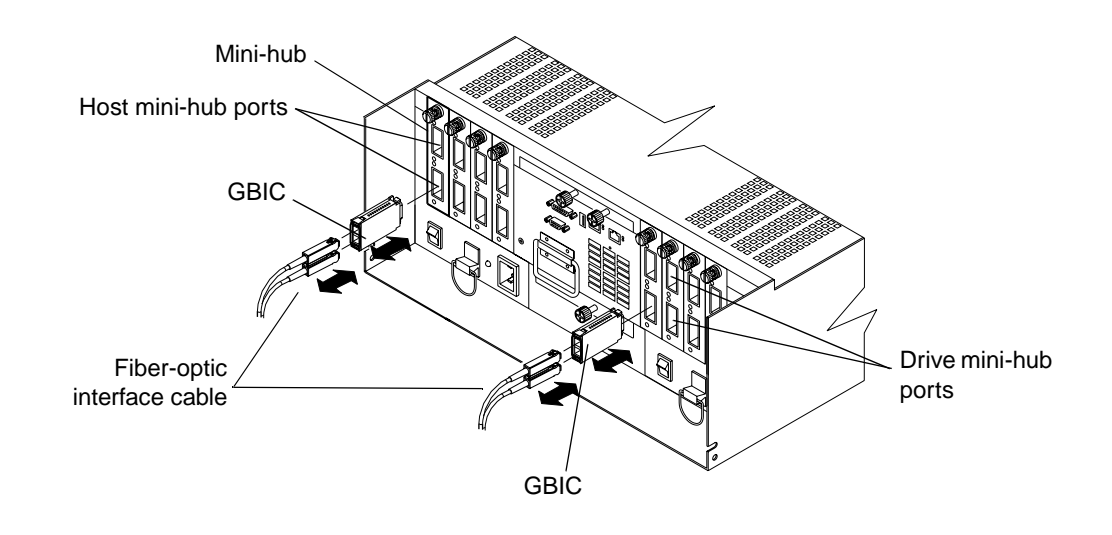

Figure 13. Mini-hub interface connections

## **Controller unit interface ports**

The host and drive GBIC mini-hub ports are used to attach cables from the controller and drive enclosures to the storage subsystem. There are also Ethernet ports for storage subsystem- management and RS-232 (serial) ports for diagnostic services. The controller unit interface ports are shown in the following figure.

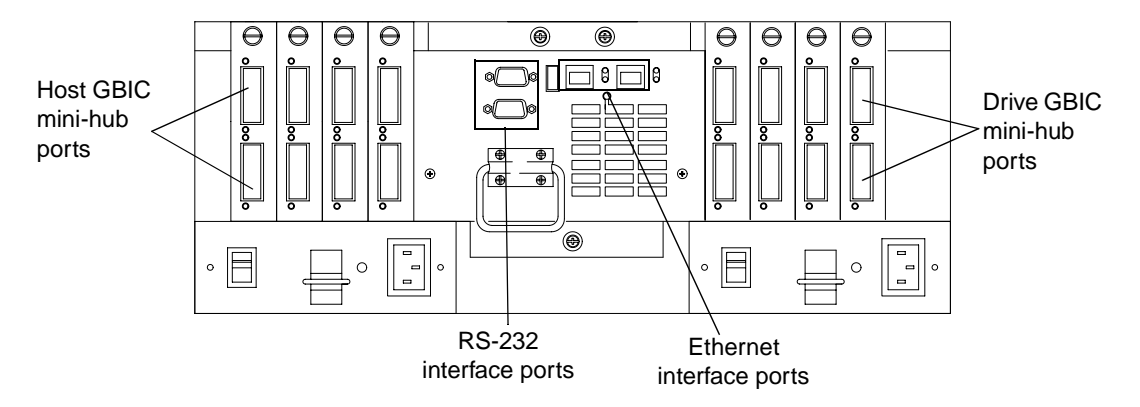

Figure 14. Controller unit interface ports

## Host interface ports

Host mini-hubs connect to the controller in pairs. Mini-hubs 1 and 3 connect to the top controller (Controller A) and mini-hubs 2 and 4 connect to the bottom controller (Controller B), as shown in Figure 15 on page 25. To ensure redundancy, you must connect each host to both controllers through the appropriate mini-hub.

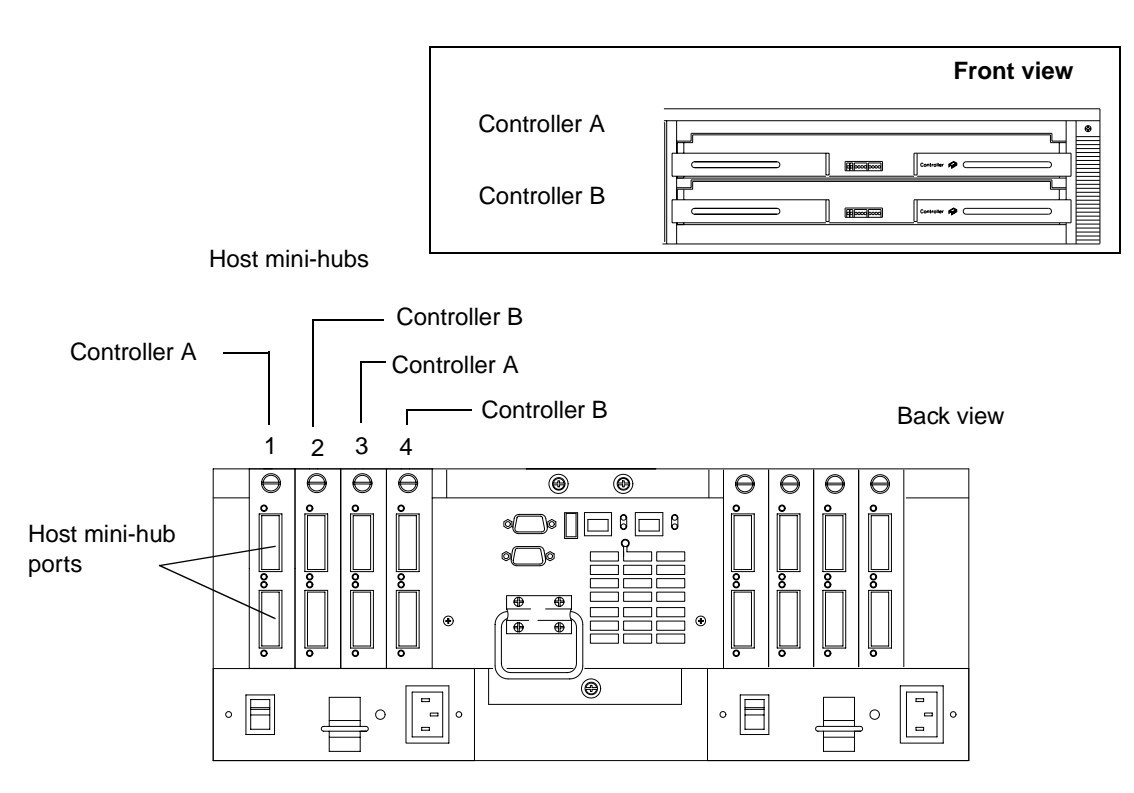

Figure 15. Controller unit host mini-hubs

## **Drive mini-hubs**

Each drive mini-hub connects to Controller A and Controller B and each drive mini-hub represents a single drive channel. The drive channels are set up in pairs to support redundant drive loop configurations (two data paths per drive enclosure). Each pair supports up to 11 drive enclosures, containing 10 drives each, or a maximum of 110 drives. A fully configured controller unit supports a maximum of 22 drive enclosures (11 drive enclosures per channel pair), or 220 drives.

**Important:** These large configurations are for capacity purposes and might not provide the best performance.

The drive channel cables connect to GBICs, which connect to either the upper or lower port on each mini-hub. Leave the remaining port on each mini-hub unoccupied for future upgrades, as shown in Figure 16 on page 26.

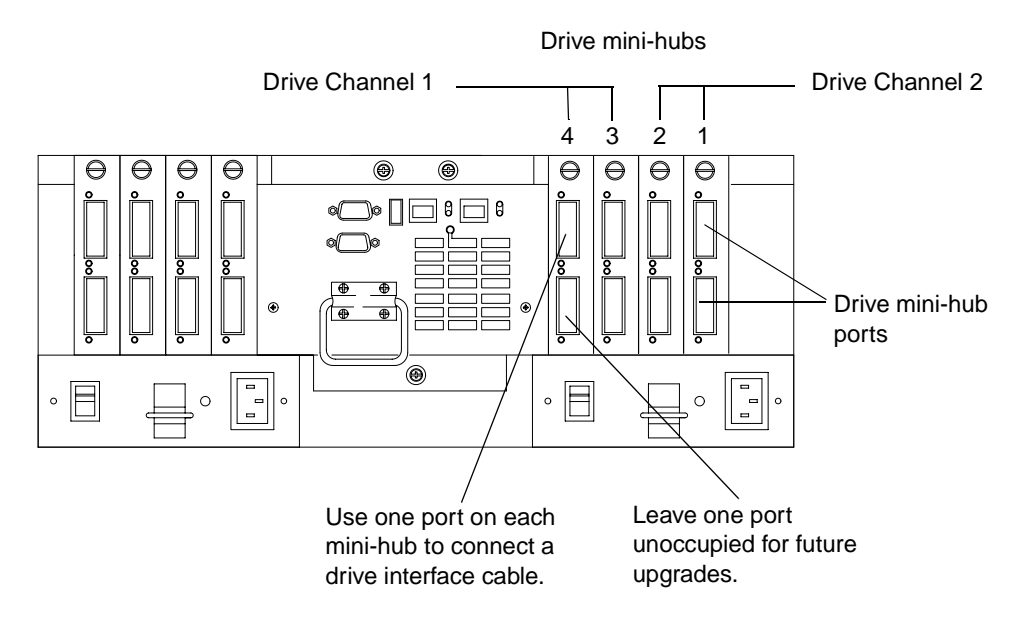

Figure 16. Controller unit drive mini-hubs

## Ethernet and RS-232 ports

There is one Ethernet port and one RS-232 (serial) port on each controller (Controller A and Controller B). Use the Ethernet ports if you want to directly manage storage subsystems and use the RS-232 ports for diagnostic services. The following figure shows the location of these ports.

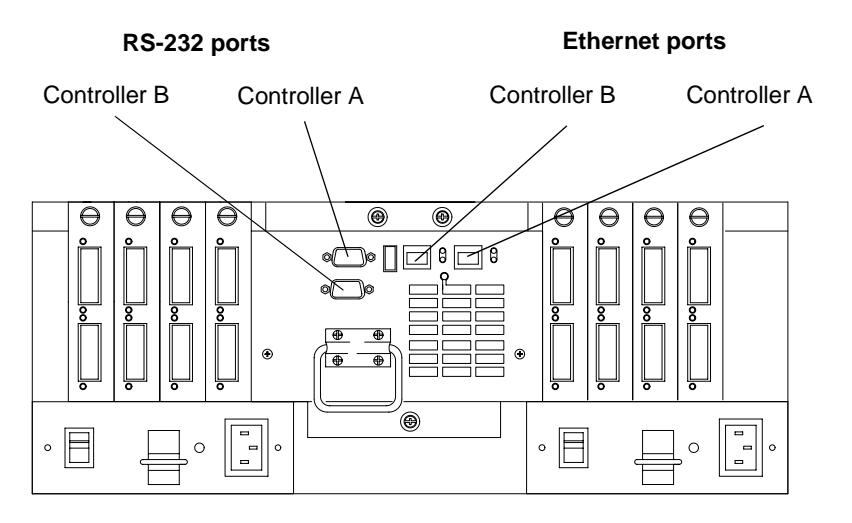

Figure 17. Controller unit Ethernet and RS-232 ports

# **Installing GBICs and fiber-optic cables**

A Gigabit Interface Converter (GBIC) is used to connect each mini-hub port to hosts and drives.

Installation tips:

- The GBIC module housing has an integral guide key designed to prevent you from inserting the GBIC improperly.
- Use minimal pressure when inserting the GBIC into a port. Forcing the GBIC into a port could cause damage to the GBIC or the port.
- GBICs are hot pluggable. You can insert or remove the GBIC while the port is powered on.
- The operational loop performance is not affected when you install or remove a GBIC.
- You must connect the fiber-optic interface cable to the GBIC module after you insert the GBIC into the port.

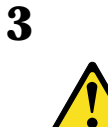

### **CAUTION:**

When laser products (such as CD-ROMs, DVD drives, fiber optic devices, or transmitters) are installed, note the following:

- Do not remove the covers. Removing the covers of the laser product could result in exposure to hazardous laser radiation. There are no serviceable parts inside the device.
- Use of controls or adjustments or performance of procedures other than those specified herein might result in hazardous radiation exposure.

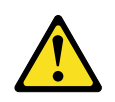

### DANGER

Some laser products contain an embedded Class 3A or Class 3B laser diode. Note the following.

Laser radiation when open. Do not stare into the beam, do not view directly with optical instruments, and avoid direct exposure to the beam.

To install a GBIC, do the following:

1 Remove the protective cap from the GBIC, as shown in the following illustration.

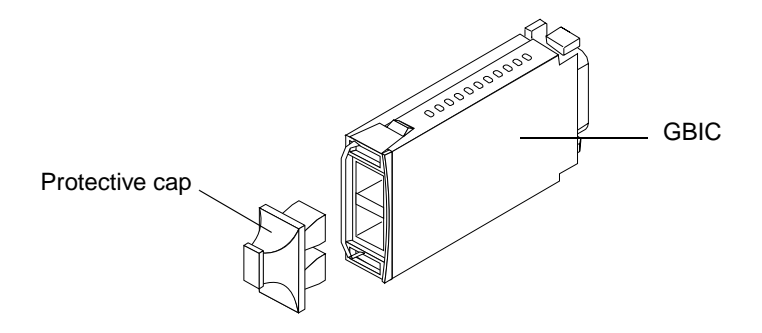

**2** If the GBIC you are installing has a metal latch, move the latch to the unlocked (center) position. Slide the GBIC into the port; then, rotate the latch outward to the locked position (flush with the rear of the GBIC).

Attention: To avoid damage to your fiber-optic cables, follow these guidelines:

- Do not route the cable along a folding cable-management arm.
- When attaching to a device on slides, leave enough slack in the cable so that it does not bend to a radius smaller than 76 mm (3 inches) when extended or become pinched when retracted.
- Route the cable away from places where it can be snagged by other devices in the rack.
- Do not overtighten the cable straps or bend the cables to a radius smaller than 76 mm (3 inches).
- Do not put excess weight on the cable at the connection point and be sure that it is well supported.

To connect the fiber-optic cables, do the following.

1 Remove the two protective caps from one end of the fiber-optic cable.

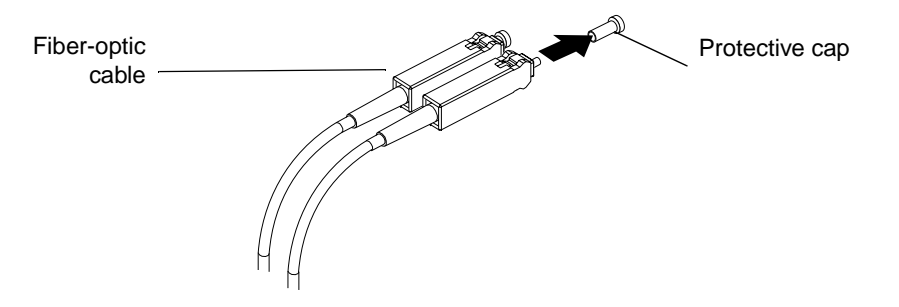

2 Connect the fiber-optic cable to a GBIC that is installed in a mini-hub.

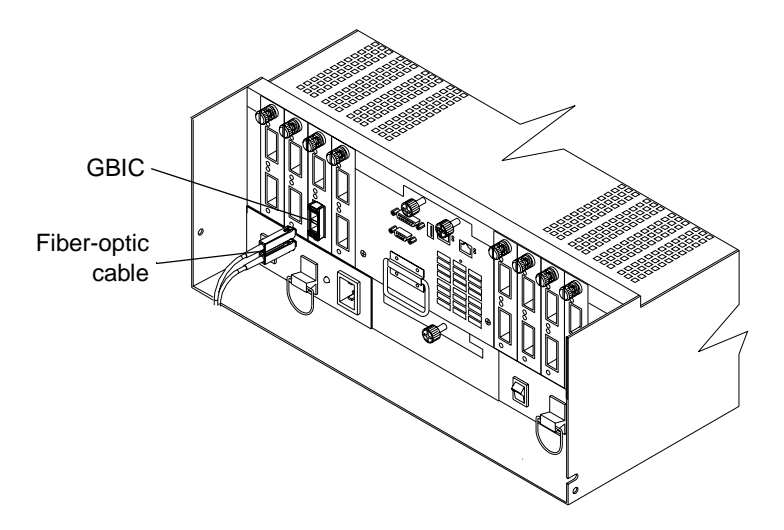

After you install the cables, the Fibre Channel Arbitrated Loop is operational.

To remove the fiber-optic cables and GBIC, do the following:

1 Remove the fiber-optic cables from the GBIC; then, replace the protective caps.

**Note:** If you are using IBM GBICs, you must remove the fiber-optic cables from the GBIC *before* you can remove the GBIC from the mini-hub port.

- 2 Move the metal latch on the GBIC to the unlocked (center) position.
- **3** Pull the GBIC out of the port.
- 4 Insert the protective cap on the GBIC.

## Controller unit and drive enclosure cabling overview

The controller unit supports redundant drive loops. A redundant drive loop consists of one or more drive enclosures connected to a controller using two sets of data cables. If one data path fails, the controller uses the other data path to maintain I/O to the drive group.

Figure 18 shows a storage subsystem containing one controller enclosure unit and two drive groups with four drive enclosures each. Each drive group uses redundant drive loops to connect to the controller unit. Loop A and Loop B make up one redundant pair of drive loops. Loop C and Loop D make up a second redundant pair.

Attention: To prevent loss of drive enclosure redundancy, cable the drive enclosures as shown in the following figure.

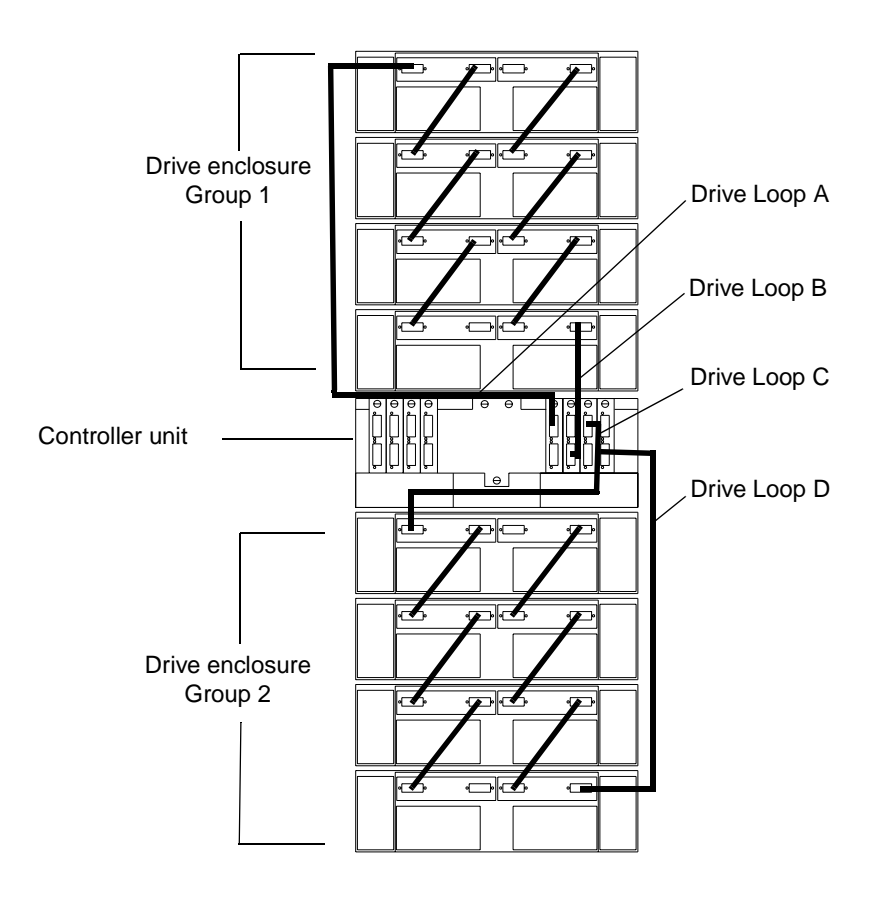

Figure 18. Redundant drive loop cabling overview

## **Configuring the drive loops**

The procedure and illustrations in this section show an example of cabling a group of drive enclosures into a redundant drive loop. For an example of a drive loop that has only one drive enclosure, skip this procedure and go to "Connecting drive cables to the controller unit" on page 33.

- Attention: To complete this procedure, you will need two Fibre Channel interface cables. Handle and install fiber-optic cables properly to avoid degraded performance or loss of communications with devices. When working with fiber-optic cables, do not pinch them, step on them, or locate them in aisles or walkways. Do not overtighten the cable straps or bend the cables to a radius smaller than 76 mm (3 in.).
- 1 Connect the first two drive enclosures to drive Loop A, as shown in Figure 19.

Starting with the first drive enclosure, connect an interface cable from the In port on the left environmental services monitor (ESM) board to the Out port on the left ESM board in the second (next) drive enclosure.

2 Connect the same first two drive enclosures to drive Loop B, as shown in Figure 19.

Starting with the first drive enclosure, connect an interface cable from the In port on the right ESM board to the Out port on the right ESM board in the second (next) drive enclosure. If you want to cable more drive enclosures into Loops A and B, continue with Step 3 on page 32; otherwise, go to "Connecting drive cables to the controller unit" on page 33.

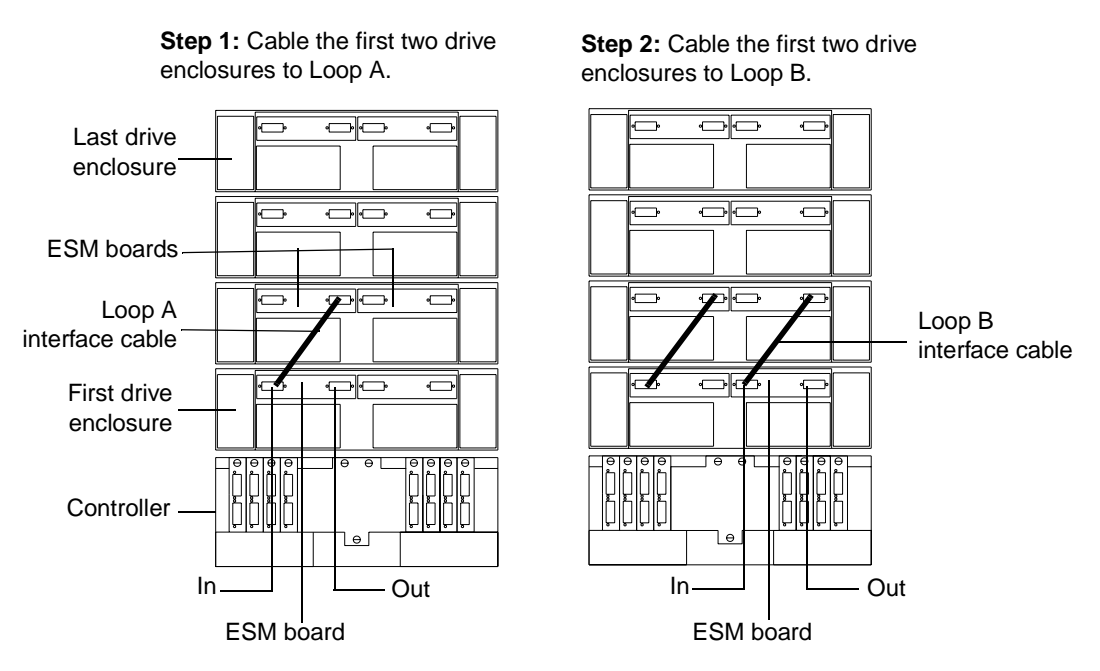

Figure 19. Example of connecting two drive enclosures into a redundant drive loop

3 Connect additional drive enclosures to drive Loops A and B, as shown in Figure 20.

Starting with the second drive enclosure, cable each additional drive enclosure into Loops A and B in the same manner. Leave unoccupied the In ports on the last drive enclosure in the loop and the Out ports on the first drive enclosure. If you want to cable a second drive group, go to Step 4; otherwise, go to "Connecting drive cables to the controller unit" on page 33.

4 Repeat Step 1 through Step 3 to cable a second drive group (Loop C and Loop D on Drive Group 2) in the same manner, as shown in Figure 20. When you finish, go to "Connecting drive cables to the controller unit" on page 33.

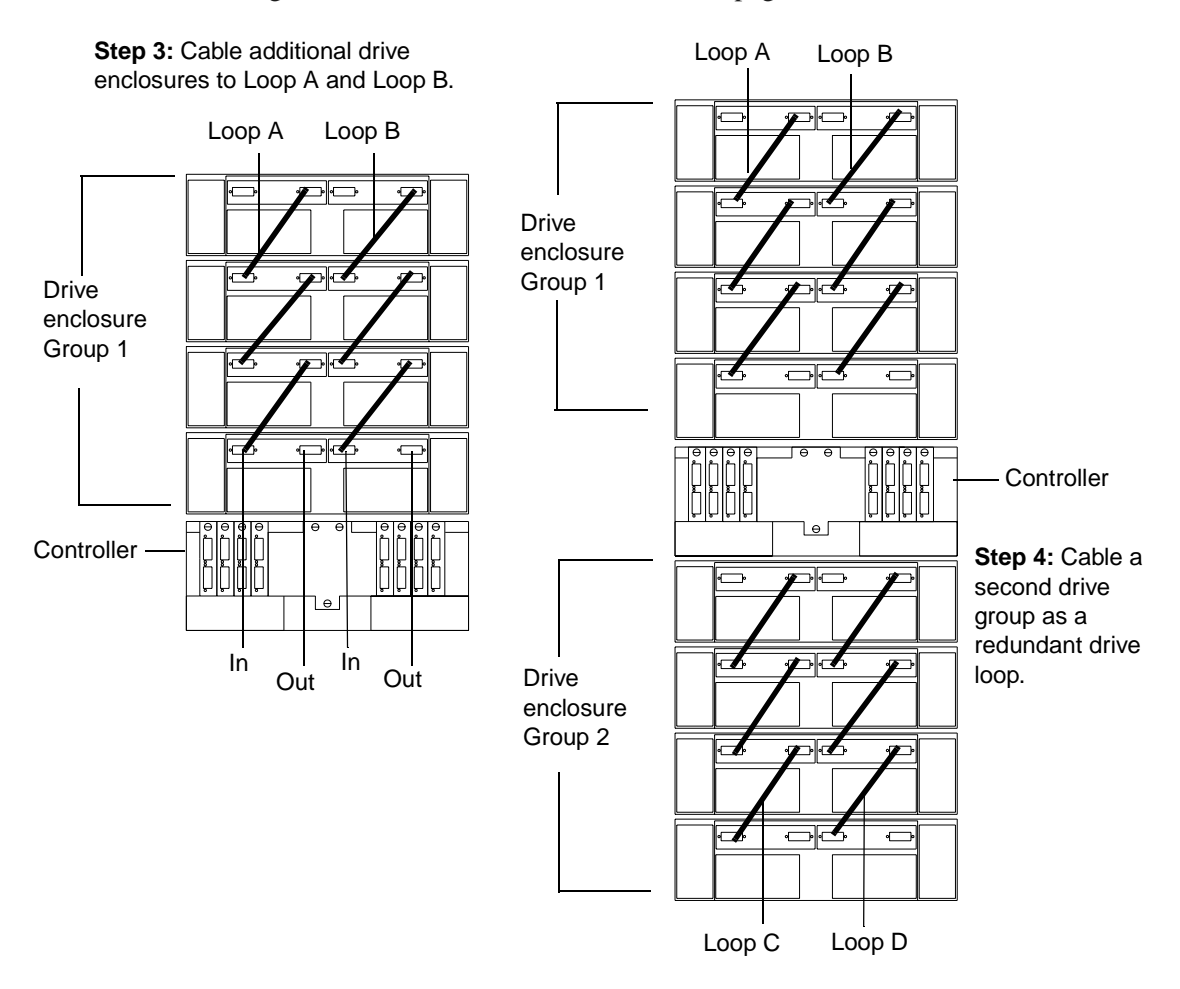

Figure 20. Connecting a second redundant drive loop

## Connecting drive cables to the controller unit

Use the following procedure to connect a redundant drive loop to the controller unit. You will need two Fiber Channel interface cables for each redundant pair of loops (for example, Loop A and Loop B) that you are connecting to the controller unit.

1 Connect drive Loop A to the controller unit, as shown in Figure 21.

Starting with the last drive enclosure in Loop A, cable the In port on the left ESM board to the Out (upper) port on drive mini-hub 4 on the controller unit.

Leave the In port on the right ESM board on the last drive enclosure and the In (lower) connector on drive mini-hub 4 unoccupied.

2 Connect drive Loop B to the controller unit, as shown in Figure 21.

Starting with the first drive enclosure in the loop, cable the Out port on the right ESM board to the In (lower) port on drive mini-hub 3.

Leave the Out port on the left ESM board and the Out (upper) port on drive mini-hub 3 unoccupied.

To connect a second redundant drive enclosure group to the controller unit, continue with Step 3 on page 34; otherwise, go to "Connecting hosts directly to the controller unit" on page 35.

**Step 1:** Connect drive Loop A to the controller unit.

Loop A interface cables

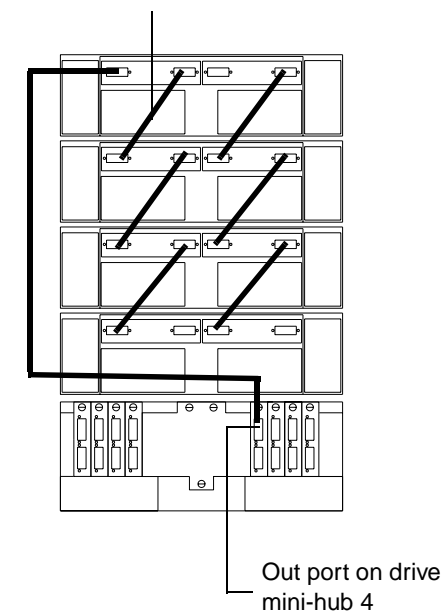

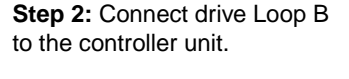

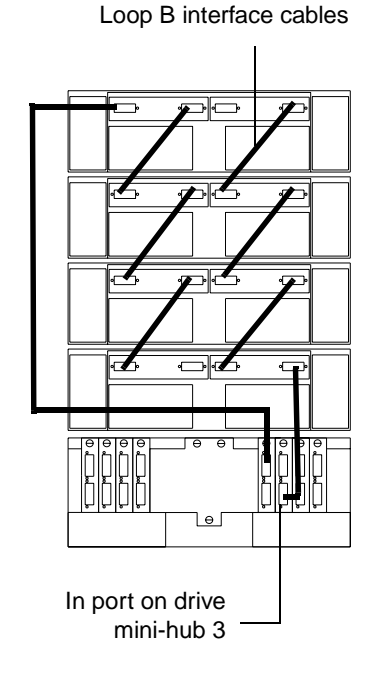

Figure 21. Cabling redundant drive enclosure loops to the controller unit

**3** Connect drive Loop C to the controller unit, as shown in Figure 22.

Starting with the first drive enclosure, cable the In port on the left ESM board to the Out (upper) port on drive mini-hub 2.

Leave the In port on the right ESM board and the In (lower) port on the drive mini-hub 2 unoccupied.

4 Connect drive Loop D to the controller unit, as shown in Figure 22.

Starting with the last drive enclosure, cable the Out port on the right ESM board to the In (lower) port on mini-hub 1.

Leave the Out port on the left ESM board on the last drive enclosure and the Out (upper) port on drive mini-hub 1 unoccupied.

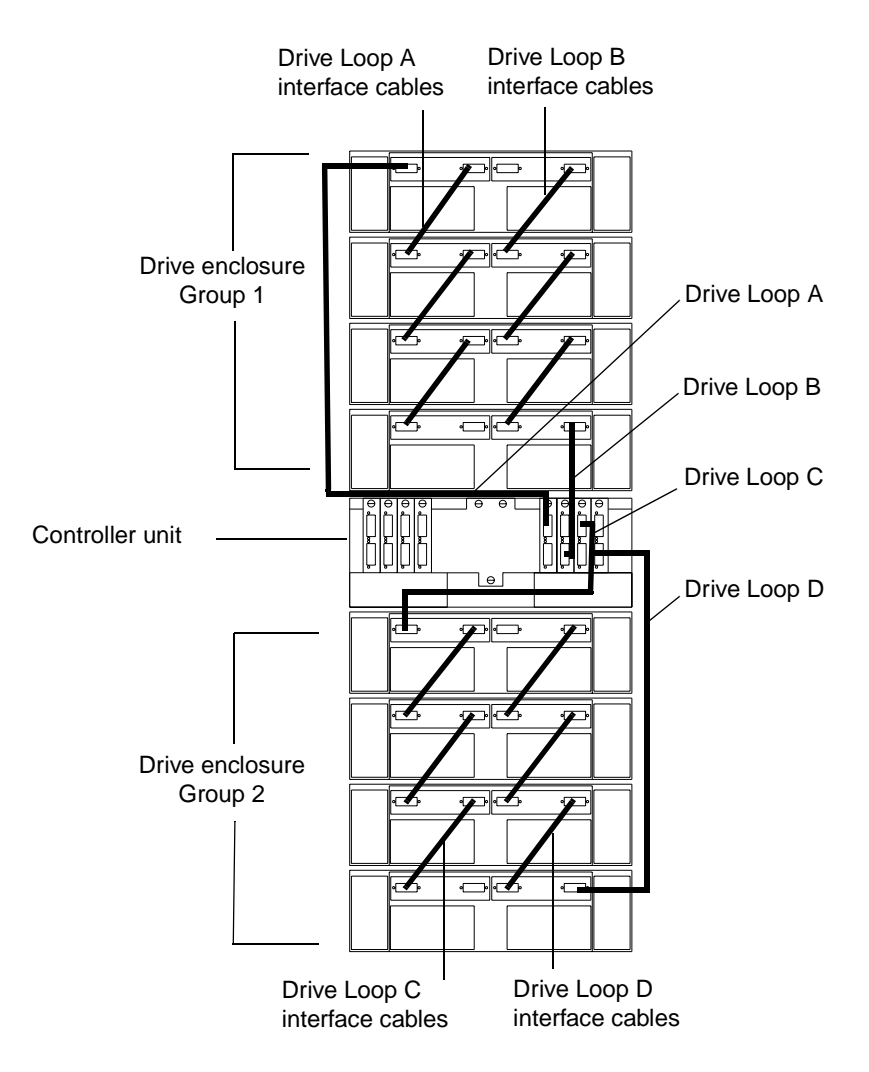

Figure 22. Two redundant drive enclosure groups

**5** Go to "Connecting hosts directly to the controller unit" on page 35.

## Connecting hosts directly to the controller unit

Use this procedure to connect up to four hosts, with two host adapters each, directly to the controller unit. If you are connecting five or more hosts to the controller unit, go to "Connecting hosts using external devices" on page 36.

Before proceeding, make sure that you connect Fiber Channel interface cables to all host adapters that you are connecting to the controller unit.

- **Important:** Host mini-hub 1 and mini-hub 3 correspond to Controller A (top) and mini-hub 2 and mini-hub 4 correspond to Controller B (bottom). To ensure redundancy, connect each host to both controllers. You can use either the upper or lower ports on either mini-hub. The example in the following procedure uses the upper ports for Hosts 1 and 4 and the lower ports for Hosts 2 and 3.
- 1 Connect the first host (Host 1) to the controller unit, as shown in Figure 23 on page 36.

Connect Host Adapter 1 (HA1) from Host 1 to a port on host mini-hub 1. Connect HA2 from Host 1 to mini-hub 2. To connect a second host, continue with Step 2; otherwise, go to "Connecting secondary interface cables" on page 39.

2 Connect a second host (Host 2) to the controller unit, as shown in Figure 23 on page 36.

Attach HA1 from Host 2 to the unoccupied port on mini-hub 1. Attach HA2 from Host 2 to the unoccupied port on mini-hub 2. To connect a third host, continue with Step 3; otherwise, go to "Connecting secondary interface cables" on page 39.

**3** Connect a third host (Host 3) to the controller unit, as shown in Figure 23 on page 36.

Attach HA1 from Host 3 to mini-hub 3. Attach HA2 from Host 3 to mini-hub 4. To connect a fourth host, continue with Step 4; otherwise, go to "Connecting secondary interface cables" on page 39.

4 Connect a fourth host (Host 4) to the controller unit, as shown in Figure 23 on page 36.

Attach HA1 and HA2 from Host 4 to the two unoccupied ports on mini-hub 3 and mini-hub 4.

**5** Go to "Connecting secondary interface cables" on page 39.

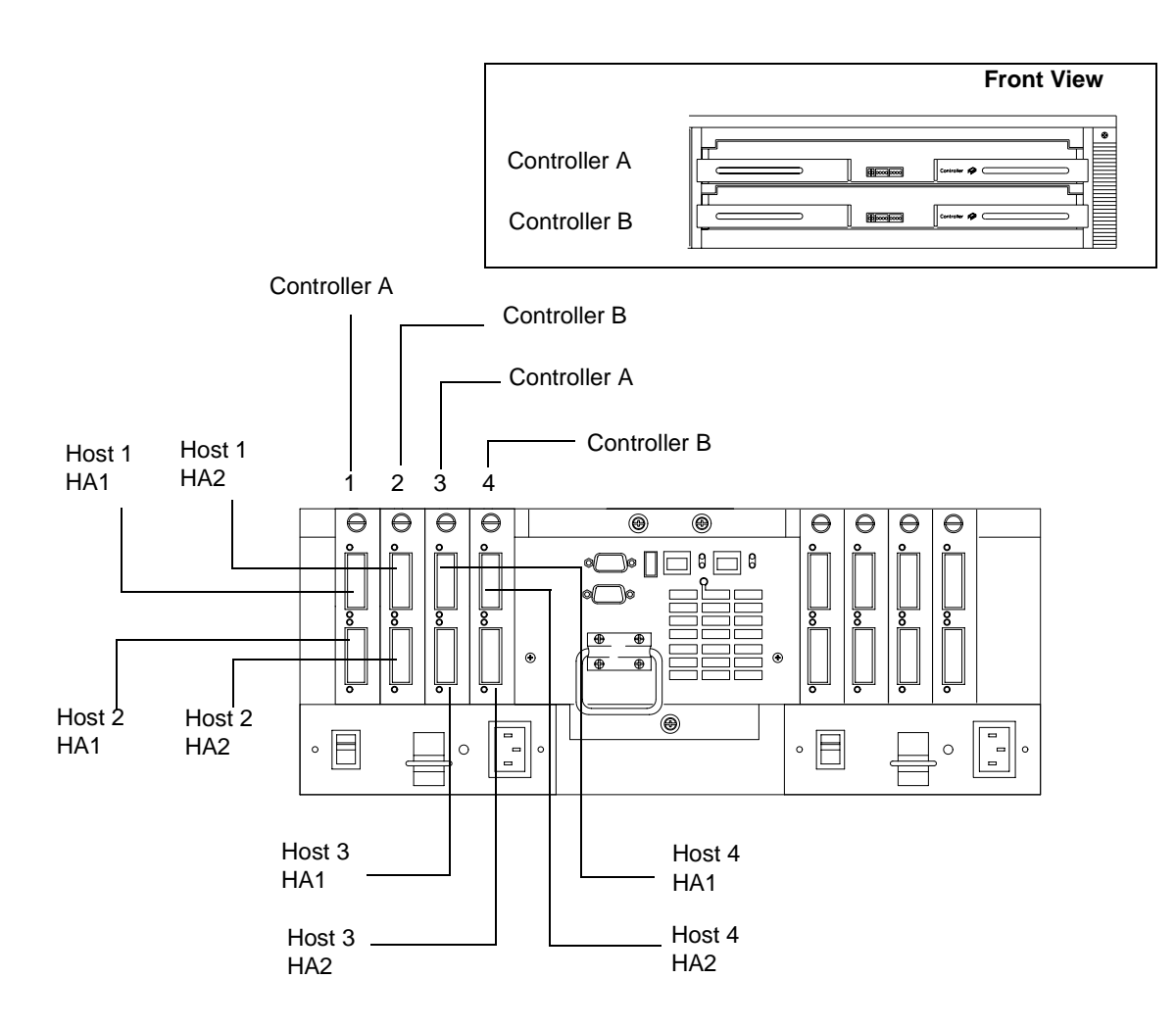

Figure 23. Connecting hosts directly to the controller

## **Connecting hosts using external devices**

Use this procedure to connect five or more hosts to the controller unit. Using external managed hubs, the controller unit supports up to 32 hosts (64 host adapters) per controller or up to 64 hosts (128 host adapters) for redundant controllers. Before starting, make sure to connect each host to its respective mini-hub.

**Important:** Host mini-hub 1 and host mini-hub 3 correspond to Controller A (top). Minihub 2 and mini-hub 4 correspond to Controller B (bottom). To ensure redundancy, connect each host to both controllers. You can use either the upper or lower connectors on either mini-hub.

### Note: Throughout this book, the use of hub or external hub refers to a managed hub.

1 Connect the first host (Host 1) to the controller unit, as shown in Figure 24.

Connect Host Adapter 1 (HA1) from Host 1 (through Hub 1) to host mini-hub 1. Connect HA2 from Host 1 (through Hub 2) to mini-hub 2.

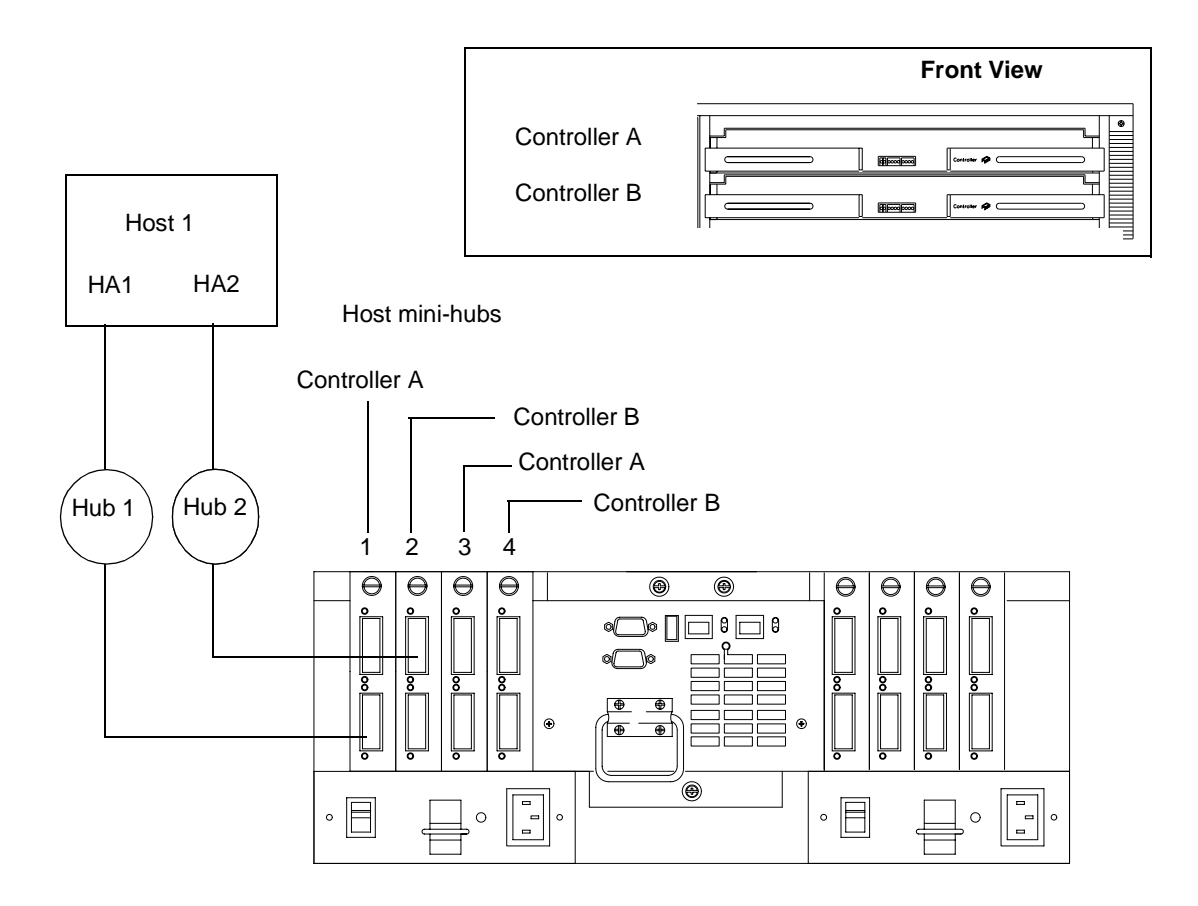

Figure 24. Using managed hubs to connect a host

- **2** Connect additional hosts to the controller unit, using and method shown in Figure 25 on page 38.
- **3** Go to "Connecting secondary interface cables" on page 39.

### Method 1

Connect a new managed hub to an available port on each hub that you connected in Step 1.

### Method 2

Connect a new managed hub to either port on each remaining host mini-hub.

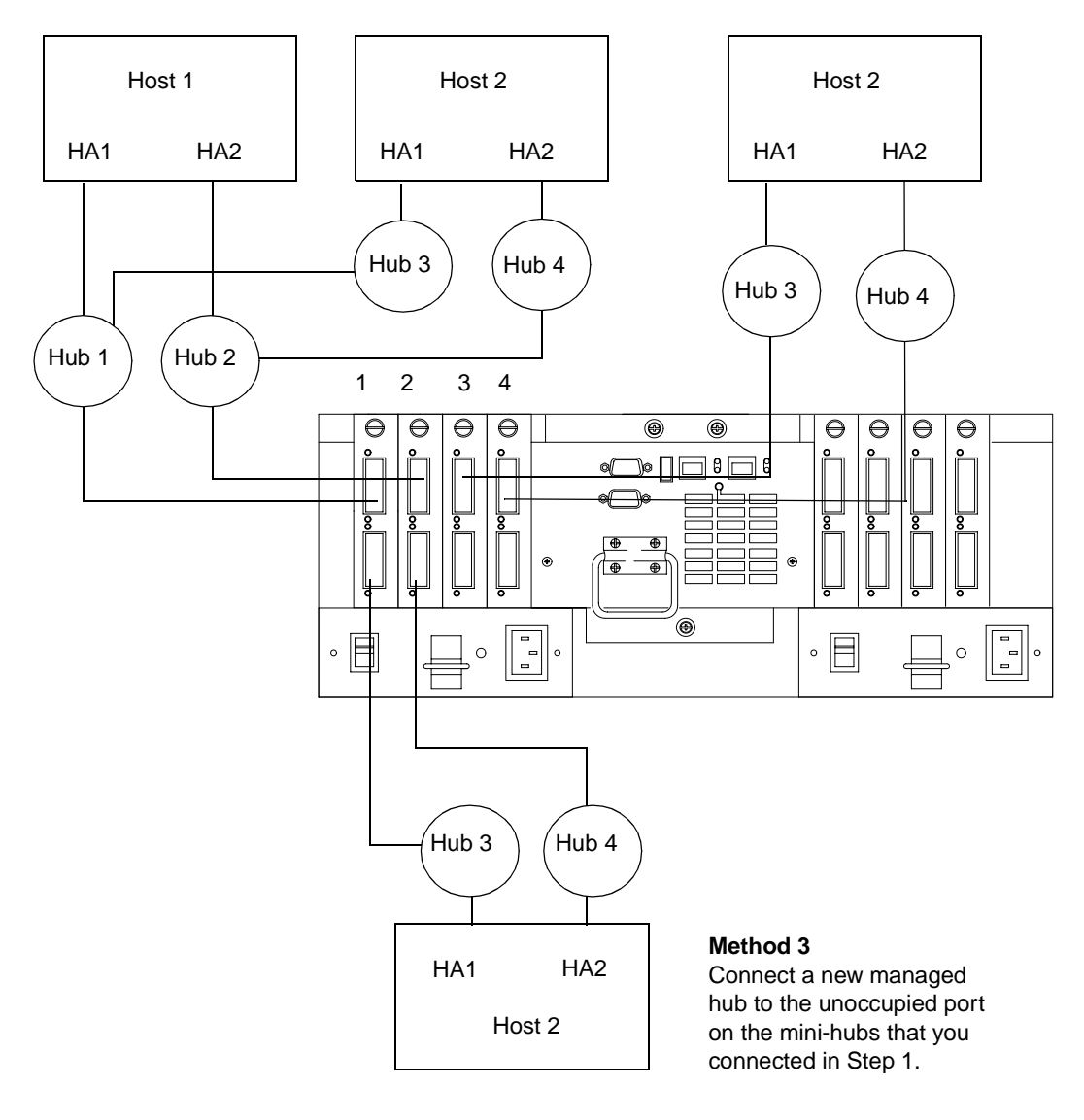

Figure 25. Using managed hubs to connect multiple hosts

## **Connecting secondary interface cables**

Use this procedure to connect Ethernet or RS-232 (serial) interface cables to the controller unit.

1 To directly manage a storage subsystem, connect a pair of Ethernet cables from the management station to the Ethernet ports for Controller A or Controller B on the back of the controller unit, as shown in Figure 26. For more information, see Figure 5 on page 7.

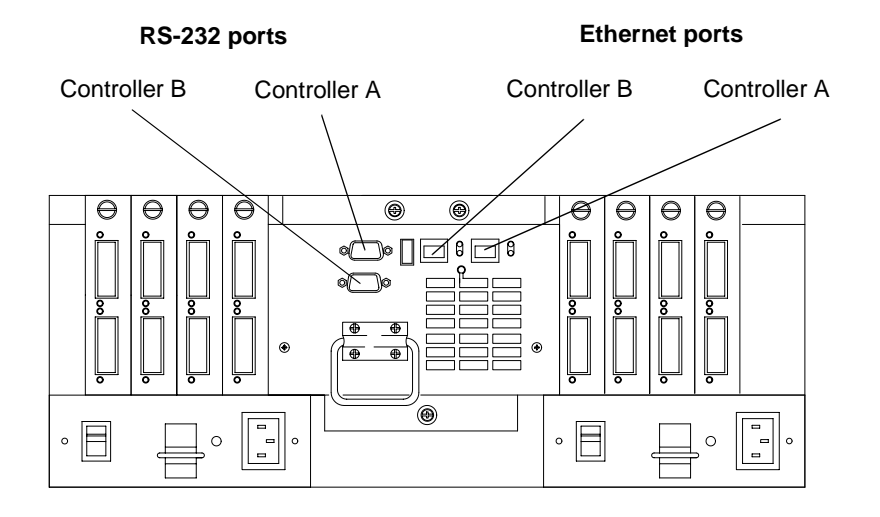

Figure 26. Connecting Ethernet and RS-232 interface cables

**2** To perform diagnostic procedures, connect an RS-232 interface cable to an RS-232 port (see Figure 26 for the location of these ports).

After you install the controller unit in a rack and connect it to the Fibre Channel Arbitrated Loop, you are ready to complete the installation. This chapter describes how to connect the power cords, turn on and off the power, check the indicator lights, and complete the installation.

## Turning on the power

Use this procedure to connect the power cords to the controller unit and to the ac power source.

- 1 Make sure both power switches on the controller unit are off.
- 2 Plug both controller unit power cords into the controller unit, as shown in Figure 27.
- 3 Plug both controller unit power cords into the ac outlets.

To maintain power redundancy, plug each power cord into an independent power source, such as the ac distribution box inside a cabinet or an external receptacle. For details about power requirements, see "Operating specifications" on page 5.

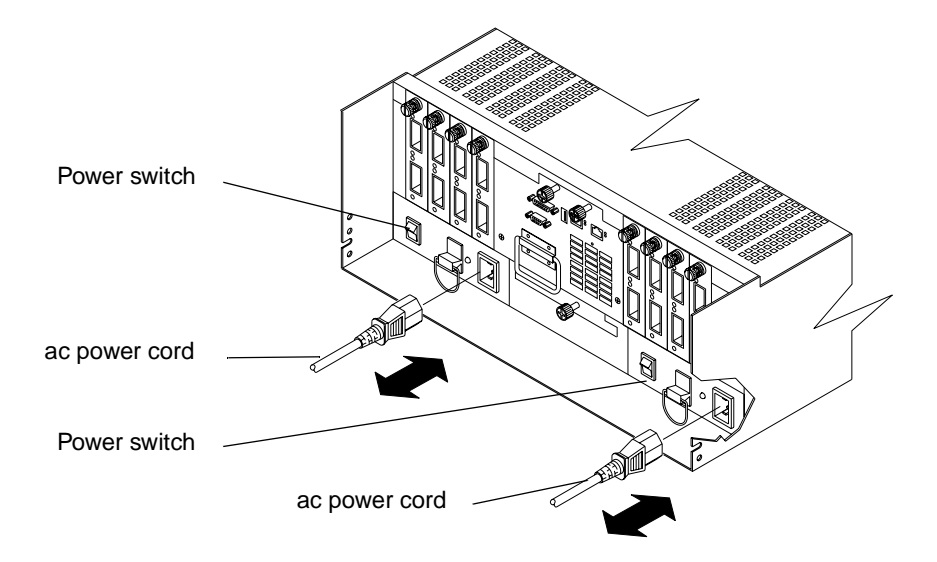

Figure 27. Connecting the power cords and turning on and off the power

Use the following procedure to turn on power to the controller unit.

- **Important:** You must turn on the drive enclosures before, or at the same time as, the controller unit. The controllers might not recognize the correct configuration if the drives are powered up after the controller unit. If you plan to use the main breaker to turn on all enclosures at the same time, make sure that the switches on each drive enclosure and each controller unit are on before turning on the main breaker. For instructions on powering up the drive enclosures, refer to the drive enclosure documentation.
- **Note:** Always wait at least 30 seconds between the time you turn off a power switch and the time you turn on the power again.

Turn on both power switches on the back of the controller unit (see Figure 27 on page 41 for the location of the switches). You must turn on both switches to take advantage of the redundant power supplies.

## **Turning off the power**

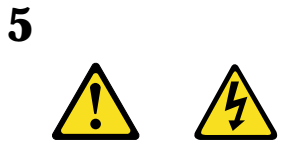

### **CAUTION:**

The Power Control button on the device and the power switch on the power supply do not turn off the electrical current supplied to the device. The device also might have more than one power cord. To remove all electrical current from the device, ensure that all power cords are disconnected from the power source.

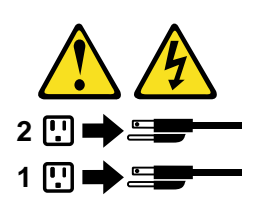

Attention: The controller unit is designed to run continuously, 24 hours a day. Except in an emergency, never turn off the power if any controller unit fault indicator lights are lit. Use the proper troubleshooting or servicing procedure to correct the fault before turning off the power. This ensures that the controller unit powers up correctly later.

Use the following procedure to turn off power to the controller unit.

- 1 Prepare the controller unit for shutdown, as follows:
  - **a** Stop all I/O activity to the controller unit and attached drive enclosures. Logically disconnect the controller and drive enclosures from the hosts. Make sure that the fast write cache indicator light on each controller unit front panel and all applicable drive active indicator lights on each drive enclosure front panel are off (not blinking).

**Note:** If a parity check is in progress, it might take a long time for the drive indicator lights to stop blinking.

- **b** Make sure that all amber fault indicator lights on the controller unit are off. If any fault indicator lights are on, correct the problem before turning off the power.
- **2** Turn off the power switches on the back of the controller unit (see Figure 27 on page 41 for the location of the switches).
- 3 Turn off any drive enclosures attached to the controller unit.

## Turning on the controller unit alarm

You can arm the alarm that is located on the controller fan by setting the switch in the up position, as shown in Figure 28. When the switch is armed, the alarm sounds when a hardware problem occurs.

Alarm switch

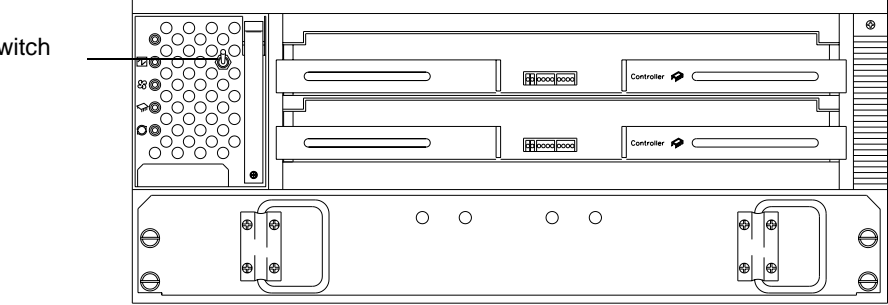

Figure 28. Controller unit alarm switch

## **Controller unit indicator lights**

The indicator lights on the front of the controller unit are shown in Figure 29 through Figure 31.

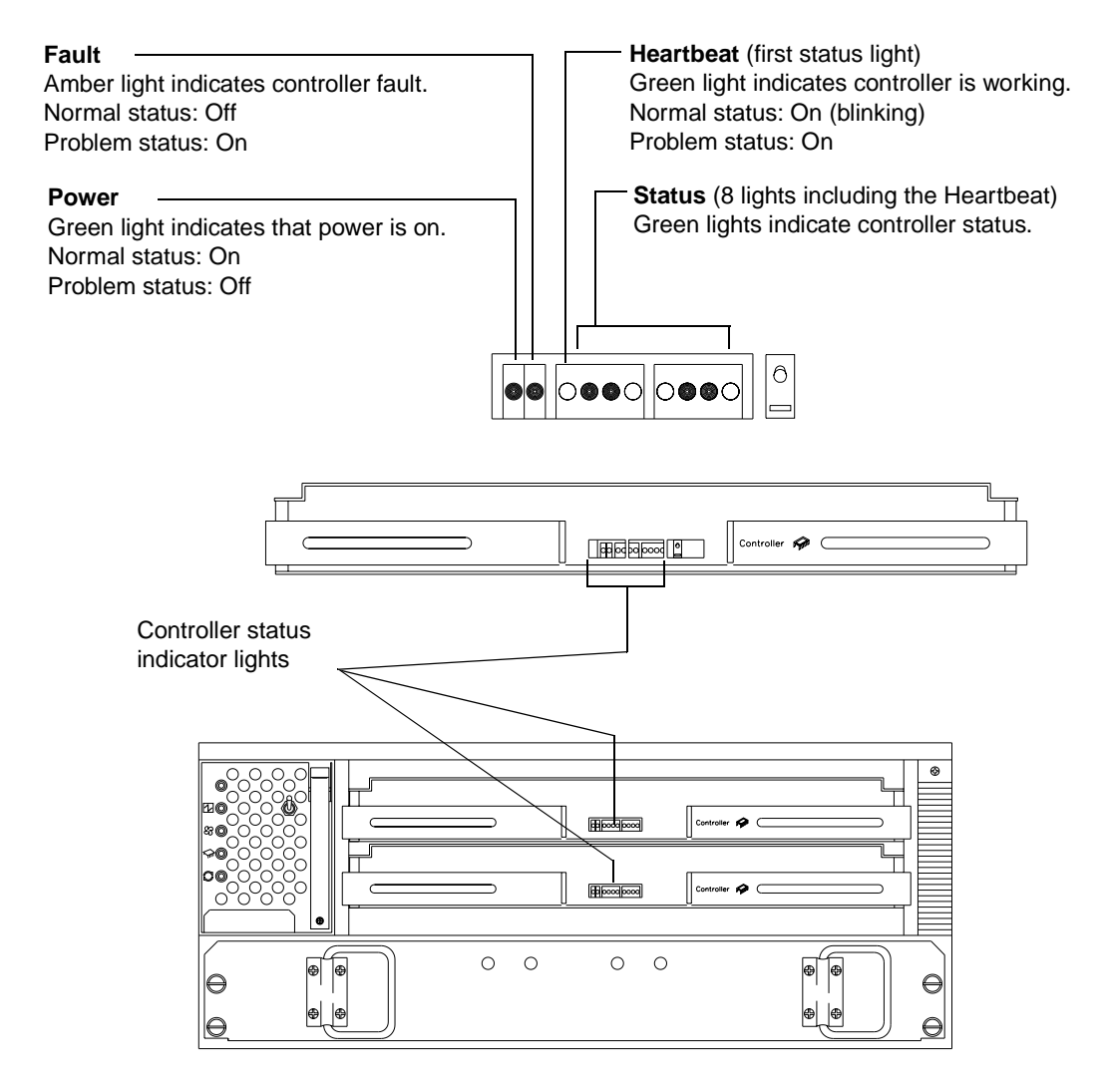

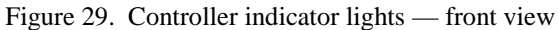

**Note:** Status lights might blink when I/O activity is in progress. If the Heartbeat light blinks continuously, then the other status lights will glow in various patterns to show the status or an error condition. The pattern shown depends on whether the controller is active or passive (offline). For more information, refer to *IBM Netfinity FAStT500 RAID Controller Enclosure Unit User's Reference* and *IBM Netfinity FAStT Storage Manager for Windows NT Installation and Support Guide*.

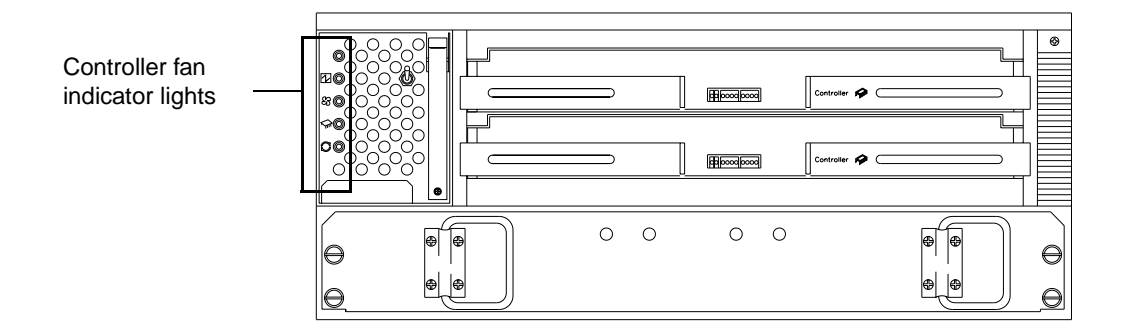

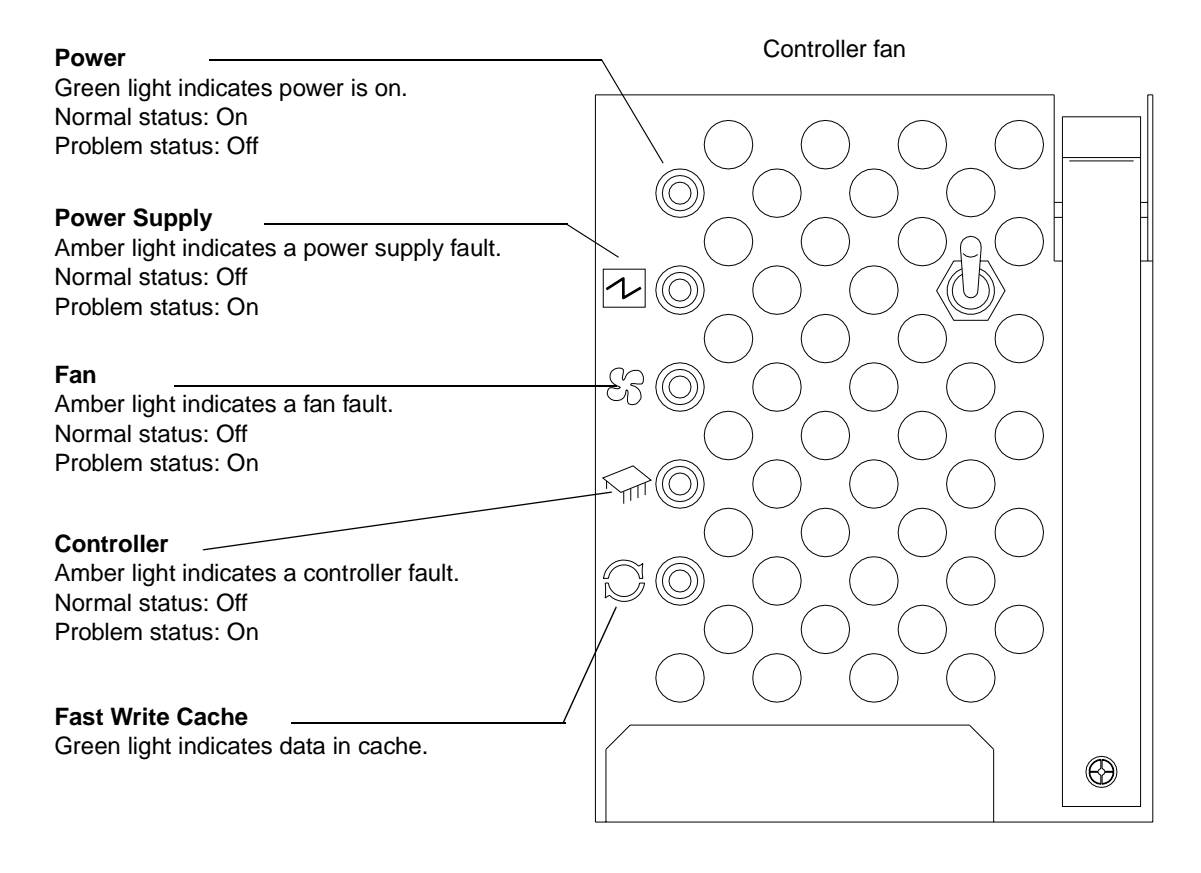

Figure 30. Controller fan indicator lights - front view

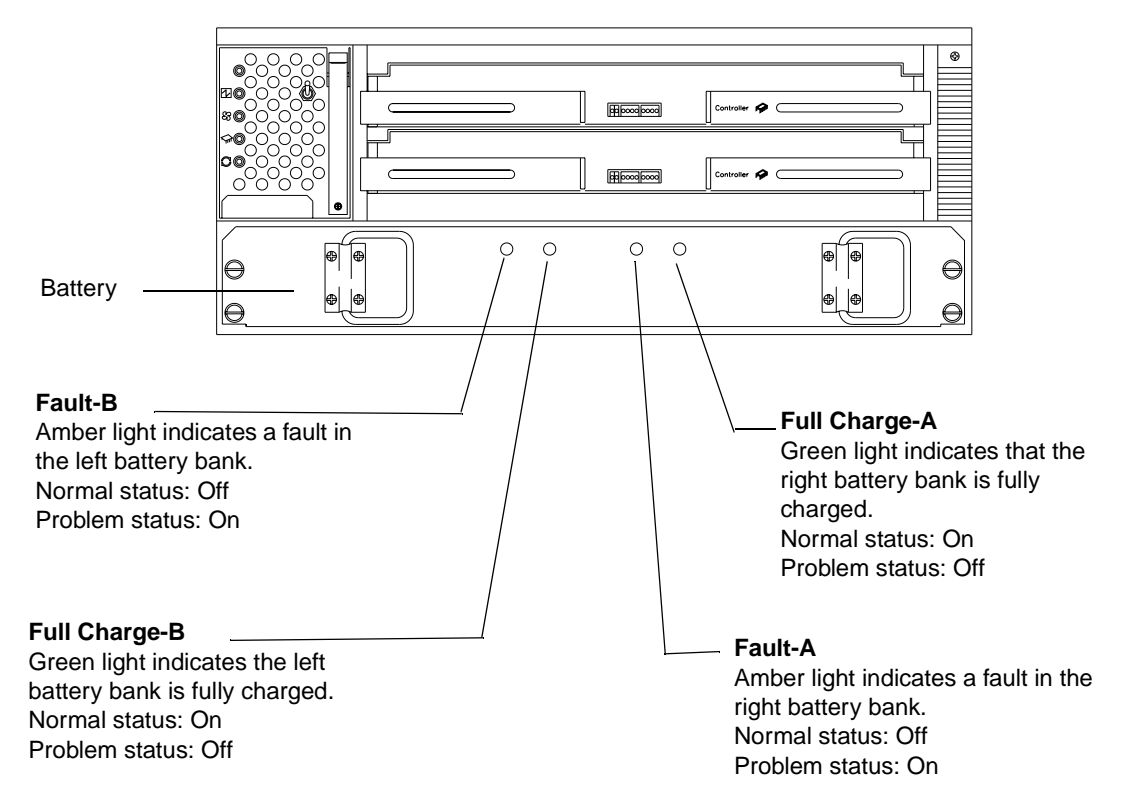

Figure 31. Battery indicator lights — front view

The indicator lights on the back of the controller unit are shown in Figure 32 and Figure 33.

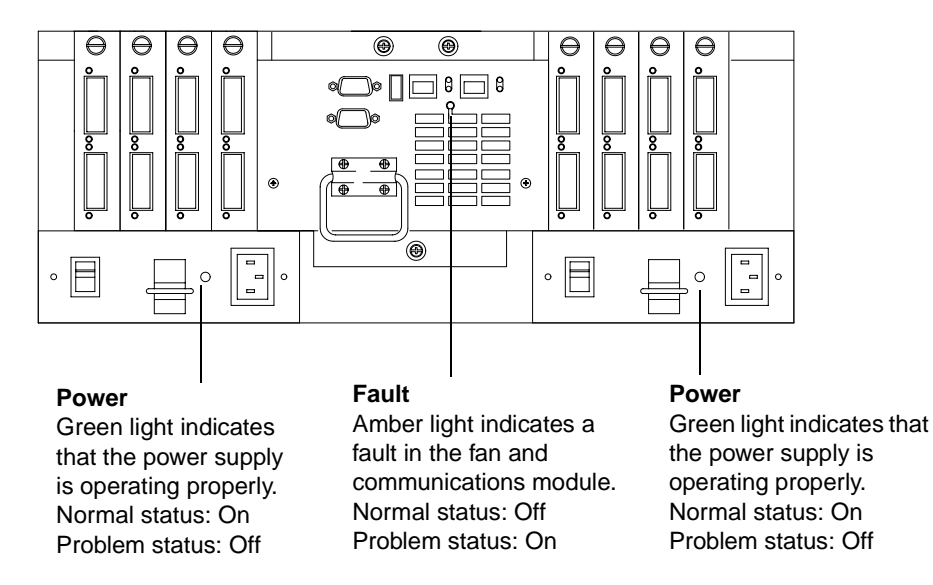

Figure 32. Controller unit indicator lights - back view

The mini-hub indicator lights on the back of the controller unit are shown in the following figure and described in Table 2.

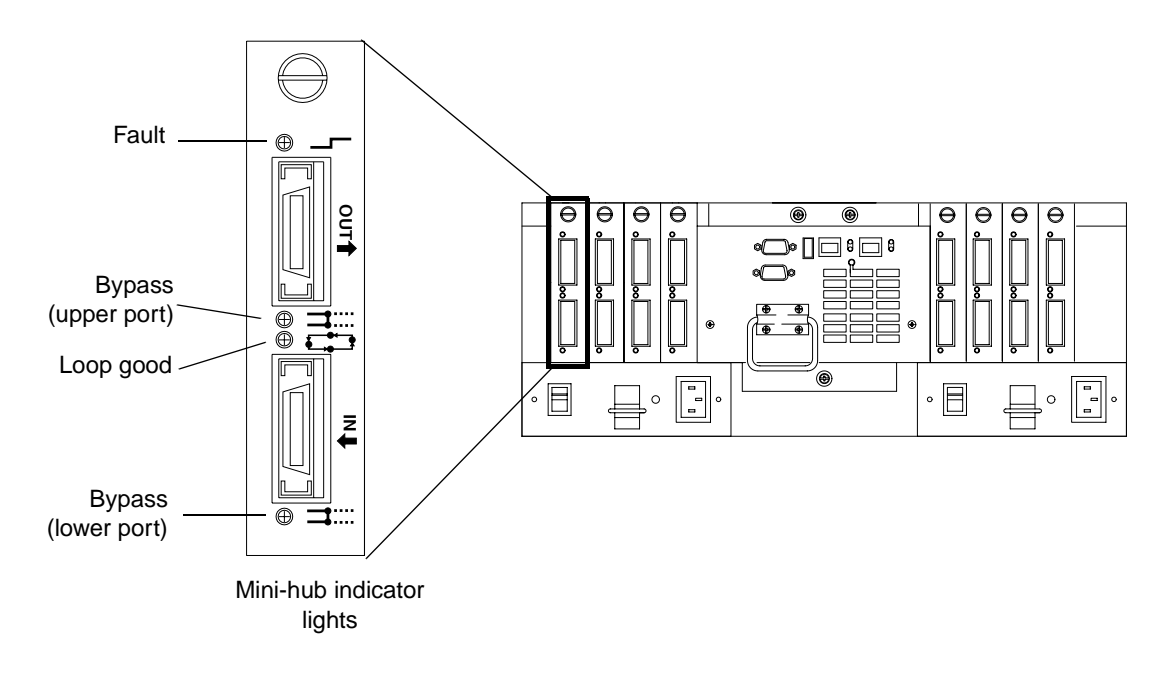

Figure 33. Mini-hub indicator lights

The following table describes the mini-hub indicator lights.

 Table 2: Mini-hub indicator lights

| Icon         | Indicator light        | Color | Normal operation | Problem<br>indicator | Condition indicated                                                                                    |
|--------------|------------------------|-------|------------------|----------------------|----------------------------------------------------------------------------------------------------|
|              | Fault                  | Amber | Off              | On                   | There is a fault in the mini-hub.                                                                      |
| ⊐::::        | Bypass<br>(upper port) | Amber | Off              | On                   | The upper mini-hub port is<br>bypassed.<br><b>Note:</b> If the port is unoccupied,<br>the light is on. |
|              | Loop good              | Green | On               | Off                  | The drive loop is operational.                                                                         |
| <b></b> :.:: | Bypass<br>(lower port) | Amber | Off              | On                   | The lower mini-hub port is<br>bypassed.<br><b>Note:</b> If the port is unoccupied,<br>the light is on. |

# Completing the installation

Use the following procedure to check the controller unit for problems.

- 1 Check the indicator lights on the front of the controller for faults. For the locations of the indicator lights, see "Controller unit indicator lights" on page 44.
- 2 When all status indicators show "normal status," replace the controller unit front cover.

For operating instructions, refer to the *IBM Netfinity FAStT500 RAID Controller Enclosure Unit User's Reference*.

# Chapter 4. Getting help, service, and information

If you need help, service, technical assistance, or just want more information about IBM products, you will find a wide variety of sources available from IBM to assist you.

With the original purchase of an IBM hardware product, you have access to extensive support coverage. During the IBM hardware product warranty period, you may call the IBM Personal Computer HelpCenter (1-800-772-2227 in the U.S.) for hardware product assistance covered under the terms of the IBM Statement of Limited Warranty.

The following services are available during the warranty period:

- Problem Determination Trained personnel are available to assist you with determining if you have a hardware problem and deciding what action is necessary to fix the problem.
- IBM Hardware Repair If the problem is determined to be caused by IBM hardware under warranty, trained service personnel are available to provide the applicable level of service.
- Engineering Change Management Occasionally, there might be changes that are required after a product has been sold. IBM or your reseller, if authorized by IBM, will make Engineering Changes (ECs) available that apply to your hardware.

Be sure to retain your proof of purchase to obtain warranty service. Refer to the IBM hardware warranty for a full explanation of IBM's warranty terms.

Please have the following information ready when you call:

- Machine Type and Model
- Serial numbers of your IBM hardware products
- Description of the problem
- · Exact wording of any error messages
- Hardware and software configuration information

On the World Wide Web, the IBM Personal Computing Web site has up-to-date information about IBM Personal Computer products and support.

Some helpful addresses are:

| http://www.ibm.com                   | Main IBM home page             |
|--------------------------------------|--------------------------------|
| http://www.ibm.com/pc                | IBM Personal Computing         |
| http://www.ibm.com/pc/support        | IBM Personal Computing Support |
| http://www.ibm.com/pc/us/accessories | Options by IBM (U.S.)          |
| http://www.ibm.com/pc/us/netfinity   | IBM Netfinity Servers (U.S.)   |
| http://www.ibm.com/pc/techconnect    | IBM TechConnect                |

You can select a country-specific Web site from these pages.

If you select Profile from the support page, you can create a customized support page that is specific to your hardware, complete with Frequently Asked Questions, Parts Information, Technical Hints and Tips, and Downloadable Files. You will have the information you need, all in one place. In addition, you can choose to receive e-mail notifications whenever new information becomes available about your registered products. You also can access online support forums, which are community sites monitored by IBM support staff.

# **Appendix. Product warranties and notices**

This appendix contains the product warranties, product notices, trademark acknowledgments, electronic emissions statements, and other notices.

## Warranty statements

The warranty statements consist of two parts: Part 1 and Part 2. Part 1 varies by country. Part 2 is the same for both statements. Be sure to read both the Part 1 that applies to your country and Part 2.

- United States, Puerto Rico, and Canada (Z125-4753-05 11/97) (Part 1 - General Terms on page 51)
- Worldwide except Canada, Puerto Rico, Turkey, and United States (Z125-5697-01 11/97) (Part 1 - General Terms on page 54)
- Worldwide Country-Unique Terms (Part 2 - Country-Unique Terms on page 56)

## IBM Statement of Limited Warranty for United States, Puerto Rico, and Canada (Part 1 - General Terms)

This Statement of Limited Warranty includes Part 1 - General Terms and Part 2 - Country-unique Terms. The terms of **Part 2 may replace or modify those of Part 1**. The warranties provided by IBM in this Statement of Limited Warranty apply only to Machines you purchase for your use, and not for resale, from IBM or your reseller. The term "Machine" means an IBM machine, its features, conversions, upgrades, elements, or accessories, or any combination of them. The term "Machine" does not include any software programs, whether preloaded with the Machine, installed subsequently or otherwise. Unless IBM specifies otherwise, the following warranties apply only in the country where you acquire the Machine. Nothing in this Statement of Warranty affects any statutory rights of consumers that cannot be waived or limited by contract. If you have any questions, contact IBM or your reseller.

Machine: IBM Netfinity FAStT500 RAID Controller Enclosure Unit

Warranty Period\*: Three Years

\*Contact your place of purchase for warranty service information. Some IBM Machines are eligible for On-site warranty service depending on the country where service is performed.

### The IBM Warranty for Machines

IBM warrants that each Machine 1) is free from defects in materials and workmanship and 2) conforms to IBM's Official Published Specifications. The warranty period for a Machine is a specified, fixed period commencing on its Date of Installation. The date on your sales receipt is the Date of Installation, unless IBM or your reseller informs you otherwise.

During the warranty period IBM or your reseller, if approved by IBM to provide warranty service, will provide repair and exchange service for the Machine, without charge, under the type of service designated for the Machine and will manage and install engineering changes that apply to the Machine.

If a Machine does not function as warranted during the warranty period, and IBM or your reseller are unable to either 1) make it do so or 2) replace it with one that is at least functionally equivalent, you may return it to your place of purchase and your money will be refunded. The replacement may not be new, but will be in good working order.

### **Extent of Warranty**

The warranty does not cover the repair or exchange of a Machine resulting from misuse, accident, modification, unsuitable physical or operating environment, improper maintenance by you, or failure caused by a product for which IBM is not responsible. The warranty is voided by removal or alteration of Machine or parts identification labels.

THESE WARRANTIES ARE YOUR EXCLUSIVE WARRANTIES AND REPLACE ALL OTHER WARRANTIES OR CONDITIONS, EXPRESS OR IMPLIED, INCLUDING, BUT NOT LIMITED TO, THE IMPLIED WARRANTIES OR CONDITIONS OF MERCHANTABILITY AND FITNESS FOR A PARTICULAR PURPOSE. THESE WARRANTIES GIVE YOU SPECIFIC LEGAL RIGHTS AND YOU MAY ALSO HAVE OTHER RIGHTS WHICH VARY FROM JURISDICTION TO JURISDICTION. SOME JURISDICTIONS DO NOT ALLOW THE EXCLUSION OR LIMITATION OF EXPRESS OR IMPLIED WARRANTIES, SO THE ABOVE EXCLUSION OR LIMITATION MAY NOT APPLY TO YOU. IN THAT EVENT, SUCH WARRANTIES ARE LIMITED IN DURATION TO THE WARRANTY PERIOD. NO WARRANTIES APPLY AFTER THAT PERIOD.

### Items Not Covered by Warranty

IBM does not warrant uninterrupted or error-free operation of a Machine.

Unless specified otherwise, IBM provides non-IBM machines WITHOUT WARRANTIES OF ANY KIND.

Any technical or other support provided for a Machine under warranty, such as assistance via telephone with "how-to" questions and those regarding Machine set-up and installation, will be provided **WITHOUT WARRANTIES OF ANY KIND.** 

### Warranty Service

To obtain warranty service for the Machine, contact your reseller or IBM. In the United States, call IBM at 1-800-772-2227. In Canada, call IBM at 1-800-565-3344. You may be required to present proof of purchase.

IBM or your reseller provides certain types of repair and exchange service, either at your location or at a service center, to keep Machines in, or restore them to, conformance with their Specifications. IBM or your reseller will inform you of the available types of service for a Machine based on its country of installation. IBM may repair the failing Machine or exchange it at its discretion.

When warranty service involves the exchange of a Machine or part, the item IBM or your reseller replaces becomes its property and the replacement becomes yours. You represent that all removed items are genuine and unaltered. The replacement may not be new, but will be in good working order and at least functionally equivalent to the item replaced. The replacement assumes the warranty service status of the replaced item.

Any feature, conversion, or upgrade IBM or your reseller services must be installed on a Machine which is 1) for certain Machines, the designated, serial-numbered Machine and 2) at an engineering-change level compatible with the feature, conversion, or upgrade. Many features, conversions, or upgrades involve the removal of parts and their return to IBM. A part that replaces a removed part will assume the warranty service status of the removed part.

Before IBM or your reseller exchanges a Machine or part, you agree to remove all features, parts, options, alterations, and attachments not under warranty service.

You also agree to

- 1. ensure that the Machine is free of any legal obligations or restrictions that prevent its exchange;
- 2. obtain authorization from the owner to have IBM or your reseller service a Machine that you do not own; and

3. where applicable, before service is provided

- a. follow the problem determination, problem analysis, and service request procedures that IBM or your reseller provides,
- b. secure all programs, data, and funds contained in a Machine,
- c. provide IBM or your reseller with sufficient, free, and safe access to your facilities to permit them to fulfill their obligations, and
- d. inform IBM or your reseller of changes in a Machine's location.

IBM is responsible for loss of, or damage to, your Machine while it is 1) in IBM's possession or 2) in transit in those cases where IBM is responsible for the transportation charges.

Neither IBM nor your reseller is responsible for any of your confidential, proprietary, or personal information contained in a Machine which you return to IBM or your reseller for any reason. You should remove all such information from the Machine prior to its return.

### **Production Status**

Each IBM Machine is manufactured from new parts, or new and used parts. In some cases, the Machine may not be new and may have been previously installed. Regardless of the Machine's production status, IBM's appropriate warranty terms apply.

### **Limitation of Liability**

Circumstances may arise where, because of a default on IBM's part or other liability, you are entitled to recover damages from IBM. In each such instance, regardless of the basis on which you are entitled to claim damages from IBM (including fundamental breach, negligence, misrepresentation, or other contract or tort claim), IBM is liable for no more than

- 1. damages for bodily injury (including death) and damage to real property and tangible personal property; and
- 2. the amount of any other actual direct damages, up to the greater of U.S. \$100,000 (or equivalent in local currency) or the charges (if recurring, 12 months' charges apply) for the Machine that is the subject of the claim.

This limit also applies to IBM's suppliers and your reseller. It is the maximum for which IBM, its suppliers, and your reseller are collectively responsible.

UNDER NO CIRCUMSTANCES IS IBM LIABLE FOR ANY OF THE FOLLOWING: 1) THIRD-PARTY CLAIMS AGAINST YOU FOR DAMAGES (OTHER THAN THOSE UNDER THE FIRST ITEM LISTED ABOVE); 2) LOSS OF, OR DAMAGE TO, YOUR RECORDS OR DATA; OR 3) SPECIAL, INCIDENTAL, OR INDIRECT DAMAGES OR FOR ANY ECONOMIC CONSEQUENTIAL DAMAGES (INCLUDING LOST PROFITS OR SAVINGS), EVEN IF IBM, ITS SUPPLIERS OR YOUR RESELLER IS INFORMED OF THEIR POSSIBILITY. SOME JURISDICTIONS DO NOT ALLOW THE EXCLUSION OR LIMITATION OF INCIDENTAL OR CONSEQUENTIAL DAMAGES, SO THE ABOVE LIMITATION OR EXCLUSION MAY NOT APPLY TO YOU.

## IBM Statement of Warranty Worldwide except Canada, Puerto Rico, Turkey, United States (Part 1 - General Terms)

This Statement of Warranty includes Part 1 - General Terms and Part 2 - Country-unique Terms. **The terms of Part 2 may replace or modify those of Part 1.** The warranties provided by IBM in this Statement of Warranty apply only to Machines you purchase for your use, and not for resale, from IBM or your reseller. The term "Machine" means an IBM machine, its features, conversions, upgrades, elements, or accessories, or any combination of them. The term "Machine" does not include any software programs, whether pre-loaded with the Machine, installed subsequently or

Machine does not include any software programs, whether pre-loaded with the Machine, installed subsequently or otherwise.Unless IBM specifies otherwise, the following warranties apply only in the country where you acquire the Machine.Nothing in this Statement of Warranty affects any statutory rights of consumers that cannot be waived or limited by contract. If you have any questions, contact IBM or your reseller.

Machine: IBM Netfinity FAStT500 RAID Controller Enclosure Unit

Warranty Period\*: Three Years

\*Contact your place of purchase for warranty service information. Some IBM Machines are eligible for On-site warranty service depending on the country where service is performed.

### The IBM Warranty for Machines

IBM warrants that each Machine 1) is free from defects in materials and workmanship and 2) conforms to IBM's Official Published Specifications. The warranty period for a Machine is a specified, fixed period commencing on its Date of Installation. The date on your sales receipt is the Date of Installation, unless IBM or your reseller informs you otherwise.

During the warranty period IBM or your reseller, if approved by IBM to provide warranty service, will provide repair and exchange service for the Machine, without charge, under the type of service designated for the Machine and will manage and install engineering changes that apply to the Machine.

If a Machine does not function as warranted during the warranty period, and IBM or your reseller are unable to either 1) make it do so or 2) replace it with one that is at least functionally equivalent, you may return it to your place of purchase and your money will be refunded. The replacement may not be new, but will be in good working order.

### **Extent of Warranty**

The warranty does not cover the repair or exchange of a Machine resulting from misuse, accident, modification, unsuitable physical or operating environment, improper maintenance by you, or failure caused by a product for which IBM is not responsible. The warranty is voided by removal or alteration of Machine or parts identification labels.

THESE WARRANTIES ARE YOUR EXCLUSIVE WARRANTIES AND REPLACE ALL OTHER WARRANTIES OR CONDITIONS, EXPRESS OR IMPLIED, INCLUDING, BUT NOT LIMITED TO, THE IMPLIED WARRANTIES OR CONDITIONS OF MERCHANTABILITY AND FITNESS FOR A PARTICULAR PURPOSE. THESE WARRANTIES GIVE YOU SPECIFIC LEGAL RIGHTS AND YOU MAY ALSO HAVE OTHER RIGHTS WHICH VARY FROM JURISDICTION TO JURISDICTION. SOME JURISDICTIONS DO NOT ALLOW THE EXCLUSION OR LIMITATION OF EXPRESS OR IMPLIED WARRANTIES, SO THE ABOVE EXCLUSION OR LIMITATION MAY NOT APPLY TO YOU. IN THAT EVENT, SUCH WARRANTIES ARE LIMITED IN DURATION TO THE WARRANTY PERIOD. NO WARRANTIES APPLY AFTER THAT PERIOD.

#### Items Not Covered by Warranty

IBM does not warrant uninterrupted or error-free operation of a Machine.

Unless specified otherwise, IBM provides non-IBM machines WITHOUT WARRANTIES OF ANY KIND.

Any technical or other support provided for a Machine under warranty, such as assistance via telephone with "how-to" questions and those regarding Machine set-up and installation, will be provided **WITHOUT WARRANTIES OF ANY KIND.** 

### Warranty Service

To obtain warranty service for the Machine, contact your reseller or IBM. You may be required to present proof of purchase.

IBM or your reseller provides certain types of repair and exchange service, either at your location or at a service centre, to keep Machines in, or restore them to, conformance with their Specifications. IBM or your reseller will inform you of the available types of service for a Machine based on its country of installation. IBM may repair the failing Machine or exchange it at its discretion.

When warranty service involves the exchange of a Machine or part, the item IBM or your reseller replaces becomes its property and the replacement becomes yours. You represent that all removed items are genuine and unaltered. The replacement may not be new, but will be in good working order and at least functionally equivalent to the item replaced. The replacement assumes the warranty service status of the replaced item.

Any feature, conversion, or upgrade IBM or your reseller services must be installed on a Machine which is 1) for certain Machines, the designated, serial-numbered Machine and 2) at an engineering-change level compatible with the feature, conversion, or upgrade. Many features, conversions, or upgrades involve the removal of parts and their return to IBM. A part that replaces a removed part will assume the warranty service status of the removed part.

Before IBM or your reseller exchanges a Machine or part, you agree to remove all features, parts, options, alterations, and attachments not under warranty service.

#### You also agree to

1. ensure that the Machine is free of any legal obligations or restrictions that prevent its exchange;

- 2. obtain authorisation from the owner to have IBM or your reseller service a Machine that you do not own; and
- 3. where applicable, before service is provided
  - a. follow the problem determination, problem analysis, and service request procedures that IBM or your reseller provides,
  - b. secure all programs, data, and funds contained in a Machine,
  - c. provide IBM or your reseller with sufficient, free, and safe access to your facilities to permit them to fulfil their obligations, and
  - d. inform IBM or your reseller of changes in a Machine's location.

IBM is responsible for loss of, or damage to, your Machine while it is 1) in IBM's possession or 2) in transit in those cases where IBM is responsible for the transportation charges.

Neither IBM nor your reseller is responsible for any of your confidential, proprietary, or personal information contained in a Machine which you return to IBM or your reseller for any reason. You should remove all such information from the Machine prior to its return.

### **Production Status**

Each IBM Machine is manufactured from new parts, or new and used parts. In some cases, the Machine may not be new and may have been previously installed. Regardless of the Machine's production status, IBM's appropriate warranty terms apply.

### Limitation of Liability

Circumstances may arise where, because of a default on IBM's part or other liability, you are entitled to recover damages from IBM. In each such instance, regardless of the basis on which you are entitled to claim damages from IBM (including fundamental breach, negligence, misrepresentation, or other contract or tort claim), IBM is liable for no more than

- 1. damages for bodily injury (including death) and damage to real property and tangible personal property; and
- 2. the amount of any other actual direct damages, up to the greater of U.S. \$100,000 (or equivalent in local currency) or the charges (if recurring, 12 months' charges apply) for the Machine that is the subject of the claim.

This limit also applies to IBM's suppliers and your reseller. It is the maximum for which IBM, its suppliers, and your reseller are collectively responsible.

UNDER NO CIRCUMSTANCES IS IBM LIABLE FOR ANY OF THE FOLLOWING: 1) THIRD-PARTY CLAIMS AGAINST YOU FOR DAMAGES (OTHER THAN THOSE UNDER THE FIRST ITEM LISTED ABOVE); 2) LOSS OF, OR DAMAGE TO, YOUR RECORDS OR DATA; OR 3) SPECIAL, INCIDENTAL, OR INDIRECT DAMAGES OR FOR ANY ECONOMIC CONSEQUENTIAL DAMAGES (INCLUDING LOST PROFITS OR SAVINGS), EVEN IF IBM, ITS SUPPLIERS OR YOUR RESELLER IS INFORMED OF THEIR POSSIBILITY. SOME JURISDICTIONS DO NOT ALLOW THE EXCLUSION OR LIMITATION OF INCIDENTAL OR CONSEQUENTIAL DAMAGES, SO THE ABOVE LIMITATION OR EXCLUSION MAY NOT APPLY TO YOU.

## Part 2 - Worldwide Country-Unique Terms

### ASIA PACIFIC

AUSTRALIA: The IBM Warranty for Machines: The following paragraph is added to this Section:

The warranties specified in this Section are in addition to any rights you may have under the Trade Practices Act 1974 or other legislation and are only limited to the extent permitted by the applicable legislation.

Extent of Warranty: The following replaces the first and second sentences of this Section:

The warranty does not cover the repair or exchange of a Machine resulting from misuse, accident, modification, unsuitable physical or operating environment, operation in other than the Specified Operating Environment, improper maintenance by you, or failure caused by a product for which IBM is not responsible.

Limitation of Liability: The following is added to this Section:

Where IBM is in breach of a condition or warranty implied by the Trade Practices Act 1974, IBM's liability is limited to the repair or replacement of the goods or the supply of equivalent goods. Where that condition or warranty relates to right to sell, quiet possession or clear title, or the goods are of a kind ordinarily acquired for personal, domestic or household use or consumption, then none of the limitations in this paragraph apply.

PEOPLE'S REPUBLIC OF CHINA: Governing Law: The following is added to this Statement:

The laws of the State of New York govern this Statement.

INDIA: Limitation of Liability: The following replaces items 1 and 2 of this Section:

1. liability for bodily injury (including death) or damage to real property and tangible personal property will be limited to that caused by IBM's negligence;

2. as to any other actual damage arising in any situation involving nonperformance by IBM pursuant to, or in any way related to the subject of this Statement of Warranty, IBM's liability will be limited to the charge paid by you for the individual Machine that is the subject of the claim.

NEW ZEALAND: The IBM Warranty for Machines: The following paragraph is added to this Section:

The warranties specified in this Section are in addition to any rights you may have under the Consumer Guarantees Act 1993 or other legislation which cannot be excluded or limited. The Consumer Guarantees Act 1993 will not apply in respect of any goods which IBM provides, if you require the goods for the purposes of a business as defined in that Act.

Limitation of Liability: The following is added to this Section:

Where Machines are not acquired for the purposes of a business as defined in the Consumer Guarantees Act 1993, the limitations in this Section are subject to the limitations in that Act.

### EUROPE, MIDDLE EAST, AFRICA (EMEA)

The following terms apply to all EMEA countries.
The terms of this Statement of Warranty apply to Machines purchased from an IBM reseller. If you purchased this Machine from IBM, the terms and conditions of the applicable IBM agreement prevail over this warranty statement.

#### Warranty Service

If you purchased an IBM Machine in Austria, Belgium, Denmark, Estonia, Finland, France, Germany, Greece, Iceland, Ireland, Italy, Latvia, Lithuania, Luxembourg, Netherlands, Norway, Portugal, Spain, Sweden, Switzerland or United Kingdom, you may obtain warranty service for that Machine in any of those countries from either (1) an IBM reseller approved to perform warranty service or (2) from IBM.

If you purchased an IBM Personal Computer Machine in Albania, Armenia, Belarus, Bosnia and Herzegovina, Bulgaria, Croatia, Czech Republic, Georgia, Hungary, Kazakhstan, Kirgihzia, Federal Republic of Yugoslavia, Former Yugoslav Republic of Macedonia (FYROM), Moldova, Poland, Romania, Russia, Slovak Republic, Slovenia, or Ukraine, you may obtain warranty service for that machine in any of those countries from either (1) an IBM reseller approved to perform warranty service or (2) from IBM.

The applicable laws, Country-unique terms and competent court for this Statement are those of the country in which the warranty service is being provided. However, the laws of Austria govern this Statement if the warranty service is provided in Albania, Armenia, Belarus, Bosnia and Herzegovina, Bulgaria Croatia, Czech Republic, Federal Republic of Yugoslavia, Georgia, Hungary, Kazakhstan, Kirghizia, Former Yugoslav Republic of Macedonia (FYROM), Moldova, Poland, Romania, Russia, Slovak Republic, Slovenia, and Ukraine.

#### The following terms apply to the country specified.

EGYPT: Limitation of Liability: The following replaces item 2 in this Section:

2. as to any other actual direct damages, IBM's liability will be limited to the total amount you paid for the Machine that is the subject of the claim.

Applicability of suppliers and resellers (unchanged).

FRANCE: Limitation of Liability: The following replaces the second sentence of the first paragraph of this Section:

In such instances, regardless of the basis on which you are entitled to claim damages from IBM, IBM is liable for no more than: (items 1 and 2 unchanged).

**GERMANY: The IBM Warranty for Machines:** The following replaces the first sentence of the first paragraph of this Section:

The warranty for an IBM Machine covers the functionality of the Machine for its normal use and the Machine's conformity to its Specifications.

The following paragraphs are added to this Section:

The minimum warranty period for Machines is six months.

In case IBM or your reseller are unable to repair an IBM Machine, you can alternatively ask for a partial refund as far as justified by the reduced value of the unrepaired Machine or ask for a cancellation of the respective agreement for such Machine and get your money refunded.

Extent of Warranty: The second paragraph does not apply.

Warranty Service: The following is added to this Section:

During the warranty period, transportation for delivery of the failing Machine to IBM will be at IBM's expense.

Production Status: The following paragraph replaces this Section:

Each Machine is newly manufactured. It may incorporate in addition to new parts, re-used parts as well.

Limitation of Liability: The following is added to this Section:

The limitations and exclusions specified in the Statement of Warranty will not apply to damages caused by IBM with fraud or gross negligence and for express warranty.

In item 2, replace "U.S. \$100,000" with "1.000.000 DEM."

The following sentence is added to the end of the first paragraph of item 2:

IBM's liability under this item is limited to the violation of essential contractual terms in cases of ordinary negligence.

**IRELAND: Extent of Warranty:** The following is added to this Section:

Except as expressly provided in these terms and conditions, all statutory conditions, including all warranties implied, but without prejudice to the generality of the foregoing all warranties by the Sale of Goods Act 1893 or the Sale of Goods and Supply of Services Act 1980 are hereby excluded.

Limitation of Liability: The following replaces items one and two of the first paragraph of this Section:

1. death or personal injury or physical damage to your real property solely caused by IBM's negligence; and 2. the amount of any other actual direct damages, up to the greater of Irish Pounds 75,000 or 125 percent of the charges (if recurring, the 12 months' charges apply) for the Machine that is the subject of the claim or which otherwise gives rise to the claim.

Applicability of suppliers and resellers (unchanged).

The following paragraph is added at the end of this Section:

IBM's entire liability and your sole remedy, whether in contract or in tort, in respect of any default shall be limited to damages.

**ITALY: Limitation of Liability:** The following replaces the second sentence in the first paragraph:

In each such instance unless otherwise provided by mandatory law, IBM is liable for no more than: (item 1 unchanged) 2) as to any other actual damage arising in all situations involving non-performance by IBM pursuant to, or in any way related to the subject matter of this Statement of Warranty, IBM's liability, will be limited to the total amount you paid for the Machine that is the subject of the claim.

Applicability of suppliers and resellers (unchanged).

The following replaces the second paragraph of this Section:

Unless otherwise provided by mandatory law, IBM and your reseller are not liable for any of the following: (items 1 and 2 unchanged) 3) indirect damages, even if IBM or your reseller is informed of their possibility.

# **SOUTH AFRICA, NAMIBIA, BOTSWANA, LESOTHO AND SWAZILAND: Limitation of Liability:** The following is added to this Section:

IBM's entire liability to you for actual damages arising in all situations involving nonperformance by IBM in respect of the subject matter of this Statement of Warranty will be limited to the charge paid by you for the individual Machine that is the subject of your claim from IBM.

TURKIYE: Production Status: The following replaces this Section:

IBM fulfils customer orders for IBM Machines as newly manufactured in accordance with IBM's production standards.

**UNITED KINGDOM: Limitation of Liability:** The following replaces items 1 and 2 of the first paragraph of this Section:

1. death or personal injury or physical damage to your real property solely caused by IBM's negligence;

2. the amount of any other actual direct damages or loss, up to the greater of Pounds Sterling 150,000 or 125 percent of the charges (if recurring, the 12 months' charges apply) for the Machine that is the subject of the claim or which otherwise gives rise to the claim.

The following item is added to this paragraph:

3. breach of IBM's obligations implied by Section 12 of the Sale of Goods Act 1979 or Section 2 of the Supply of Goods and Services Act 1982.

Applicability of suppliers and resellers (unchanged).

The following is added to the end of this Section:

IBM's entire liability and your sole remedy, whether in contract or in tort, in respect of any default will be limited to damages.

#### NORTH AMERICA

CANADA: Warranty Service: The following is added to this Section:

To obtain warranty service from IBM, call 1-800-565-3344.

UNITED STATES OF AMERICA: Warranty Service: The following is added to this Section:

To obtain warranty service from IBM, call 1-800-772-2227.

# Notices

References in this publication to IBM products, programs, or services do not imply that IBM intends to make these available in all countries in which IBM operates. Any reference to an IBM product, program, or service is not intended to state or imply that only that IBM product, program, or service may be used. Subject to IBM's valid intellectual property or other legally protectable rights, any functionally equivalent product, program, or service may be used instead of the IBM product, program, or service. The evaluation and verification of operation in conjunction with other products, except those expressly designated by IBM, are the responsibility of the user.

IBM may have patents or pending patent applications covering subject matter in this document. The furnishing of this document does not give you any license to these patents. You can send license inquiries, in writing, to:

IBM Director of Licensing IBM Corporation North Castle Drive Armonk, NY 10504-1785 U.S.A.

Any references in this publication to non-IBM Web sites are provided for convenience only and do not in any manner serve as an endorsement of those Web sites. The materials at those Web sites are not part of the materials for this IBM product and use of those Web sites is at your own risk.

#### Trademarks

The following terms are trademarks of the IBM Corporation in the United States, other countries, or both:

IBM Netfinity

Microsoft, Windows, and Windows NT are trademarks of Microsoft Corporation in the United States, other countries, or both.

Other company, product, and service names may be trademarks or service marks of others.

# **Electronic emissions statements**

## Federal Communications Commission (FCC) Statement

**Note:** This equipment has been tested and found to comply with the limits for a Class A digital device, pursuant to Part 15 of the FCC Rules. These limits are designed to provide reasonable protection against harmful interference when the equipment is operated in a commercial environment. This equipment generates, uses, and can radiate radio frequency energy and, if not installed and used in accordance with the instruction manual, may cause harmful interference to radio communications. Operation of this equipment in a residential area is likely to cause harmful interference in which case the user will be required to correct the interference at his own expense.

Properly shielded and grounded cables and connectors must be used in order to meet FCC emission limits. IBM is not responsible for any radio or television interference caused by using other than recommended cables and connectors or by unauthorized changes or modifications to this equipment. Unauthorized changes or modifications could void the user's authority to operate the equipment.

This device complies with Part 15 of the FCC Rules. Operation is subject to the following two conditions: (1) this device may not cause harmful interference, and (2) this device must accept any interference received, including interference that may cause undesired operation.

## Industry Canada Class A emission compliance statement

This Class A digital apparatus complies with Canadian ICES-003.

#### Avis de conformité à la réglementation d'Industrie Canada

Cet appareil numérique de classe A est conform à la norme NMB-003 du Canada.

## United Kingdom telecommunications safety requirements

#### Notice to Customers

This apparatus is approved under approval number NS/G/1234/J/100003 for indirect connection to public telecommunication systems in the United Kingdom.

#### European community directive conformance statement

This product is in conformity with the protection requirements of EC Council Directive 89/336/EEC on the approximation of the laws of the Member States relating to electromagnetic compatibility.

**Attention:** This is a Class A product. In a domestic environment this product may cause radio interference in which case the user may be required to take adequate measures.

## Australia and New Zealand Class A statement

**Attention:** This is a Class A product. In a domestic environment this product may cause radio interference in which case the user may be required to take adequate measures.

#### Taiwanese electromagnetic interference (EMI) statement

警告使用者: 這是甲類的資訊產品,在 居住的環境中使用時,可 能會造成射頻干擾,在這 種情況下,使用者會被要 求採取某些適當的對策。

# **Power cords**

For your safety, IBM provides a power cord with a grounded attachment plug to use with this IBM product. To avoid electrical shock, always use the power cord and plug with a properly grounded outlet.

IBM power cords used in the United States and Canada are listed by Underwriter's Laboratories (UL) and certified by the Canadian Standards Association (CSA).

For units intended to be operated at 115 volts: Use a UL-listed and CSA-certified cord set consisting of a minimum 18 AWG, Type SVT or SJT, three-conductor cord, a maximum of 15 feet in length and a parallel blade, grounding-type attachment plug rated 15 amperes, 125 volts.

For units intended to be operated at 230 volts (U.S. use): Use a UL-listed and CSAcertified cord set consisting of a minimum 18 AWG, Type SVT or SJT, three-conductor cord, a maximum of 15 feet in length and a tandem blade, grounding-type attachment plug rated 15 amperes, 250 volts.

For units intended to be operated at 230 volts (outside the U.S.): Use a cord set with a grounding-type attachment plug. The cord set should have the appropriate safety approvals for the country in which the equipment will be installed.

IBM power cords for a specific country or region are usually available only in that country or region.

| IBM power<br>cord<br>part number | Used in these countries and regions                                                                                                    |
|----------------------------------|----------------------------------------------------------------------------------------------------|
| 13F9940                          | Argentina, Australia, China (PRC), New Zealand, Papua New Guinea, Paraguay, Uruguay,<br>Western Samoa                                                                                                    |
| 13F9979                          | Afghanistan, Algeria, Andorra, Angola, Austria, Belgium, Benin, Bulgaria, Burkina Faso,<br>Burundi, Cameroon, Central African Rep., Chad, Czech Republic, Egypt, Finland, France,<br>French Guiana, Germany, Greece, Guinea, Hungary, Iceland, Indonesia, Iran, Ivory Coast,<br>Jordan, Lebanon, Luxembourg, Macau, Malagasy, Mali, Martinique, Mauritania, Mauritius,<br>Monaco, Morocco, Mozambique, Netherlands, New Caledonia, Niger, Norway, Poland,<br>Portugal, Romania, Senegal, Slovakia, Spain, Sudan, Sweden, Syria, Togo, Tunisia, Turkey,<br>former USSR, Vietnam, former Yugoslavia, Zaire, Zimbabwe |
| 13F9997                          | Denmark                                                                                                    |
| 14F0015                          | Bangladesh, Burma, Pakistan, South Africa, Sri Lanka                                                                                                    |
| 14F0033                          | Antigua, Bahrain, Brunei, Channel Islands, Cyprus, Dubai, Fiji, Ghana, Hong Kong, India,<br>Iraq, Ireland, Kenya, Kuwait, Malawi, Malaysia, Malta, Nepal, Nigeria, Polynesia, Qatar,<br>Sierra Leone, Singapore, Tanzania, Uganda, United Kingdom, Yemen, Zambia                                                                                                    |
| 14F0051                          | Liechtenstein, Switzerland                                                                                                    |
| 14F0069                          | Chile, Ethiopia, Italy, Libya, Somalia                                                                                                    |
| 14F0087                          | Israel                                                                                                    |
| 1838574                          | Thailand                                                                                                    |
| 6252300                          | Bahamas, Barbados, Bermuda, Bolivia, Brazil, Canada, Cayman Islands, Colombia,<br>Costa Rica, Dominican Republic, Ecuador, El Salvador, Guatemala, Guyana, Haiti, Honduras,<br>Jamaica, Japan, Korea (South), Liberia, Mexico, Netherlands Antilles, Nicaragua, Panama,<br>Peru, Philippines, Saudi Arabia, Suriname, Taiwan, Trinidad (West Indies),<br>United States of America, Venezuela                                                                                                    |

# Index

# A

acoustical noise emissions values 5 air temperature specifications 5 alarm on controller unit, turning on 43

# B

back view of controller unit 4 battery accessing 12 charge indicator 46 indicator lights 46 installing and removing 13 bezel removing 12 replacing 18

## С

cabling controller unit and drive enclosures configuring drive loops 31 connecting drive cables to controller unit 33 connecting second redundant drive loop 32 connecting two redundant drive enclosure groups 34 overview 30 cache, installing 256 MB memory 19 cage nuts, using 16 charging, battery 46 clip nuts, using 16 cluster server Fibre Channel connection 9 Fibre Channel network 8 configuration, single- and dual-path 8, 9 configuring drive loops 31

connecting hosts to controller unit directly 35 using managed hubs to connect to multiple hosts 39 single host 36 controller CRU accessing 12 installing and removing 13 controller fan accessing 12 installing and removing 13 controller unit accessing 12 adding cache memory 19 alarm 43 back view 4 completing installation 48 front view 4 installing in rack 17 interface ports 26 operating specifications 5 preparing for installation 12 shutting down 43 space requirements 10 turning off power 42 turning on power 41 customer replaceable units (CRUs) 3 See also individual component names

# D

diagnostic interface ports 26, 39 DIMM module installation 19 direct storage subsystem management 6, 7, 26, 39 drive enclosures cabling to controllers 30 connecting drive cables to controller unit 33 indicator lights at power off 43 turning on before controllers 42 drive loops configuring 31 configuring second redundant 32 drive mini-hubs 25

#### Е

electrical input specifications 5 electrical safety ix electronic emissions statements 60 electrostatic discharge (ESD) sensitive devices 10 Ethernet ports 26, 39

#### F

fan and communications module indicator light 46 installing and removing 14 fast write cache indicator light checking before shutdown 43 location 45 fault indicator lights battery 46 controller CRU 44 fiber-optic cables installing into GBICs 27 removing protective caps 29 safe practices when using 28 Fibre Channel network environments 8 overview 1 floor space requirements 10 front view of controller unit 4 full charge indicator light, battery 46

#### G

GBICs installing 27 removing 29 removing protective cap 28

#### H

hardware included with controller unit 2 installing 2 heartbeat indicator light on controller CRU 44 help service and support 49 World Wide Web 50 host adapter in Fibre Channel connection 8, 9 using to connect to hosts 35 using with external devices 36 host mini-hubs 24 host-agent storage subsystem management 6, 7 hosts connecting directly to controller unit 35 using managed hub to connect directly to controller unit 36 using managed hub to connect multiple hosts to controller unit 39 hub See managed hub humidity specifications 5

#### I

I/O (input/output), stopping before shutdown 43 indicator lights battery 46 controller CRU 44 fault on controller CRU 44 heartbeat on controller CRU 44 mini-hub 47 installation preparation controller unit 12 drive enclosures 11 rack 10 site 10 installing controller unit completing the installation 48 installing rails 14 rack mounting holes 15 securing in rack 16

installing CRUs battery 13 controller 13 controller fan 13 fan and communications module 14 GBICs 27 mini-hub 14 power supply 14 interface connections (mini-hub) 23 interface ports 26 Ethernet 26, 39 mini-hubs 24 RS-232 26, 39

#### L

laser cautions 27 lights, indicator battery 46 controller CRU power 44 drive enclosure activity during parity check 43 fault on controller CRU 44 heartbeat on controller CRU 44 mini-hub 47 status on controller CRU 44

## Μ

managed hub single- and dual path connection configurations 8, 9 using to connect directly to controller unit 36 using to connect multiple hosts to controller unit 38 managing storage subsystems 6, 7 direct method 26, 39 host-agent method 6, 7 memory, installing 256 MB cache upgrade 19 mini-hubs drive 25 host 24 indicator lights 43, 47 installing and replacing 14 installing GBICs and fiber-optic cables 27 interface connections 23

# Ν

noise emissions values 5 notices electronic emissions 60 electrostatic devices 10 product warranty 51 safety information vii trademarks 59 used in this book xi

# 0

operating specifications 5

# Р

power controller unit 5 turning off 42 turning on 41 power cord location on controller unit 41 power cords part numbers 62 power indicator light on controller CRU 44 power supply installing and removing 14 power switches, turning on and off 42, 43 preparing for installation controller unit 12 drive enclosures 11 floor space 10 rack 10 publications, related xii

# R

rack installation installing rails 14 mounting holes 15 of controller unit 17 preparation 10 rails, installing 14 redundant power supplies 42 related publications xii removing and replacing battery 13 bezel 12, 18 controller CRU 13 controller fan 13 fan and communications module 14 GBICs 29 mini-hubs 14 power supply 14 RS-232 ports 26, 39

#### S

safety requirements electrical ix electronic emissions statements 60 electrostatic discharge (ESD) sensitive devices 10 fiber-optic cables 28 laser cautions x, 27 serial ports 26, 39 shutdown sequence for controller unit 43 site preparation overview 10 service area 10 software and documentation included with controller unit 3 space requirements 10 specifications controller unit 5 service area requirements 10 site requirements 10 static sensitive devices, handling 10 status indicator lights on controller CRU 44 storage subsystem management direct method 6, 26, 39 Ethernet ports 26, 39 host-agent method 6, 35, 36 illustrations 7

#### Т

telephone numbers HelpCenter 49 ordering publications xii temperature specifications 5 trademarks 59 turning off power 42 turning on power 41

#### W

warranty statements 51 weight specifications 5 World Wide Web ESD-sensitive devices address 10 information addresses 50

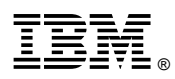

Part Number: 19K0788

Printed in U.S.A.

April 2000

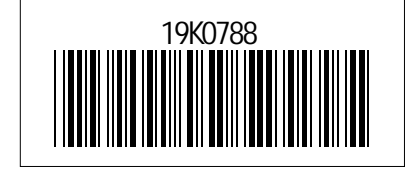